## **EPSON** PRODUCT SUPPORT BULLETIN

| Date:       | 11/8/04                                      | Originator:           | RB, CH, JD, SA                           |
|-------------|----------------------------------------------|-----------------------|------------------------------------------|
| PSB #:      | PSB.2004.03.001C                             | Authorization:        | A#                                       |
| Reference:  | PSB.2004.03.001A                             | Total Pages:          | 19                                       |
| Product(s): | EPSON Stylus Color 3000, Stylus Pro 4000, 50 | 00, 5500, 7000 Series | , 7600 Series, 9000 Series, 9600 Series, |
|             | 10000 Series, and 10600 Series               |                       |                                          |
| Subject:    | Maximum Printable Area Limits for the EPSON  | Professional Graphic  | Printer line.                            |

This bulletin was created to inform you of the maximum custom page sizes allowable for EPSON Professional Graphic products. The tables below show the maximum page sizes allowable for the EPSON Professional Graphics printer line (Desktop and Large Format). Although this document is meant as a guideline for the maximum page size allowable for each printer, it does not include printable area (margin) information. Please refer to your user guide for additional information regarding the printable area (margins) for your particular printer. There are 3 aspects that effect how long of a page your printer can output. Those 3 items are:

- 1. Operating System.
- 2. Driver Specification.
- 3. Software application(s) being used.

## Maximum custom page size allowable per operating system (for Epson standard driver):

|                       | Stylus<br>Color 3000 | Stylus<br>Pro<br>4000 | Stylus<br>Pro<br>5000 | Stylus<br>Pro 5500 | Stylus<br>Pro 7000 | Stylus<br>Pro 7500 | Stylus<br>Pro 7600 | Stylus<br>Pro 9000 | Stylus<br>Pro 9500 | Stylus<br>Pro 9600 | Stylus Pro<br>10000 Series |
|-----------------------|----------------------|-----------------------|-----------------------|--------------------|--------------------|--------------------|--------------------|--------------------|--------------------|--------------------|----------------------------|
| Macintosh<br>OS       | 44 in.               | 44 in.                | 44 in.                | 44 in.             | 90.5 in.           | 90.5 in.           | 90.5 in.           | 90.5 in.           | 90.5 in.           | 90.5 in.           | 90.5 in.                   |
| Macintosh<br>OS X*    | 44 in.               | 44 in.                | N/A                   | 44 in.             | N/A                | N/A                | 90.5 in.           | N/A                | N/A                | 90.5 in.           | 90.5 in.                   |
| Win 9x/Me             | 44 in.               | 44 in.                | 44 in.                | 44 in.             | 90.5 in.           | 90.5 in.           | 90.5 in.           | 90.5 in.           | 90.5 in.           | 90.5 in.           | 90.5 in.                   |
| Win NT<br>4.0/2000/XP | 44 in.               | 44 in.                | 44 in.                | 44 in.             | 90.5 in.           | 90.5 in.           | 90.5 in.           | 90.5 in.           | 90.5 in.           | 90.5 in.           | 90.5 in.                   |

Print jobs being sent through the Epson standard print driver should be in the RGB format in order for color management to be utilized properly.

\* Macintosh OS X allows you to create any paper size regardless of printer driver's limitations. Exceeding these limitations will result in your image being cropped and printed at 8.5 x 11.

## Maximum custom page size allowable for EPSON PostScript options (PPD):

|                                        | Stylus Color<br>3000 | Stylus<br>Pro 4000 | Stylus<br>Pro 5000 | Stylus<br>Pro 5500 | Stylus<br>Pro 7000 | Stylus<br>Pro 7500 | Stylus<br>Pro 7600 | Stylus<br>Pro 9000 | Stylus<br>Pro 9500 | Stylus<br>Pro 9600 | Stylus Pro<br>10000<br>Series |
|----------------------------------------|----------------------|--------------------|--------------------|--------------------|--------------------|--------------------|--------------------|--------------------|--------------------|--------------------|-------------------------------|
| EPSON Stylus<br>RIP                    | 44 in.               | N/A                | 44 in.             | N/A                | N/A                | N/A                | N/A                | N/A                | N/A                | N/A                | N/A                           |
| EPSON Fiery<br>RIP Station             | N/A                  | N/A                | 44 in.             | N/A                | See<br>NOTE 1      | See<br>NOTE 1      | N/A                | See<br>NOTE 1      | See<br>NOTE 1      | N/A                | N/A                           |
| EPSON Fiery<br>Spark Designer<br>(Mac) | N/A                  | N/A                | N/A                | 44 in.             | N/A                | N/A                | N/A                | N/A                | N/A                | N/A                | N/A                           |
| EPSON Fiery<br>Spark<br>Professional   | N/A                  | N/A                | N/A                | 44 in.             | N/A                | N/A                | See<br>NOTE1       | N/A                | N/A                | See<br>NOTE1       | See<br>NOTE 1                 |
| EPSON<br>ColorBurst RIP                | N/A                  | See<br>NOTE1       | N/A                | 44 in.             | N/A                | N/A                | See<br>NOTE1       | N/A                | N/A                | See<br>NOTE1       | See<br>NOTE 1                 |

Print jobs being sent through the Epson PostScript driver can be either RGB or CMYK format. Settings in the RIP will determine how color management is used.

## Maximum page size allowable from software applications:

|                                 | Stylus<br>Color 3000 | Stylus<br>Pro 4000 | Stylus<br>Pro 5000 | Stylus<br>Pro 5500 | Stylus<br>Pro 7000 | Stylus<br>Pro 7500 | Stylus<br>Pro 7600 | Stylus<br>Pro 9000 | Stylus<br>Pro 9500 | Stylus<br>Pro 9600 | Stylus Pro<br>10000<br>Series |
|---------------------------------|----------------------|--------------------|--------------------|--------------------|--------------------|--------------------|--------------------|--------------------|--------------------|--------------------|-------------------------------|
| Adobe Photoshop<br>5.x/6.x/7.x/ | See<br>NOTE 2        | See<br>NOTE 2      | See<br>NOTE 2      | See<br>NOTE 2      | See<br>NOTE 2      | See<br>NOTE 2      | See<br>NOTE 2      | See<br>NOTE 2      | See<br>NOTE 2      | See<br>NOTE 2      | See<br>NOTE 2                 |
| Adobe Photoshop<br>CS           | See<br>NOTE 2        | See<br>NOTE 2      | See<br>NOTE 2      | See<br>NOTE 2      | See<br>NOTE 2      | See<br>NOTE 2      | See<br>NOTE 2      | See<br>NOTE 2      | See<br>NOTE 2      | See<br>NOTE 2      | See<br>NOTE 2                 |
| *Adobe Illustrator<br>8.x/9.x   | 227 in.              | 227 in.            | 227 in.            | 227 in.            | 227 in.            | 227 in.            | 227 in.            | 227 in.            | 227 in.            | 227 in.            | 227 in.                       |
| *Adobe Illustrator<br>CS        | 227 in.              | 227 in.            | 227 in.            | 227 in.            | 227 in.            | 227 in.            | 227 in.            | 227 in.            | 227 in.            | 227 in.            | 227 in.                       |
| QuarkXPress<br>4.x/5.x/6        | 48 in.               | 48 in.             | 48 in.             | 48 in.             | 48 in.             | 48 in.             | 48 in.             | 48 in.             | 48 in.             | 48 in.             | 48 in.                        |
| *CorelDRAW<br>8.x/9.x/10.x/11.x | 1,800 in.            | 1,800 in.          | 1,800 in.          | 1,800 in.          | 1,800 in.          | 1,800 in.          | 1,800 in.          | 1,800 in.          | 1,800 in.          | 1,800 in.          | 1,800 in.                     |

\* These applications allow for tiling of print pages, therefore allowing you to print beyond the printers maximum page length limit and print to the applications limits. The printer driver must be set for Roll Paper (Banner) mode so that page breaks at the printer's maximum page length do not occur (in essence gives you a 0 margin for the bottom of the page). The Stylus Pro 5000/5500 however will give a slight page break at the 44 inch limit as these printers do not support banner mode. Also, printing certain elements from these applications may not utilize color management correctly/properly and may produce output color that is not expected.

## <u>NOTE 1:</u>

- a. Under Win 9x/Me, the PPD limit is 129 inches.
- b. Under Windows NT, 2000 and XP, the PPD limit is 1771.6 inches (SP7000/9000 Series) and 1800 inches (SP7600/9600/10000 Series).
- c. Under Mac OSX/8.x/9.x, the PPD limit is 273.06 inches.

### <u>NOTE 2:</u>

Adobe Photoshop has a pixel limitation of 30,000 pixels, which means that a document created @ 300ppi can only reach a maximum page size of 100 inches (H and V). When sending jobs to the printer via the standard non-PostScript print driver, Photoshop looks at the input resolution of the printer driver and adjusts the page size accordingly. All Epson large format printers use 360dpi as the input resolution (this is the resolution data is rasterized at), therefore when printing from Photoshop, the maximum page length you will be able to output to any Epson large format printer using the standard Epson print driver would be 83.33 inches (30,000 pixels / 360dpi). As for the Epson desktop products, they rasterize data at 720dpi, therefore the maximum page length obtainable with the standard print driver would be 41.67 inches (30,000 pixels / 720dpi).

Also, under Photoshop 5.x/6.x for the Macintosh and Photoshop 6.x for the PC, the job will end up clipped if it is over the 83.3inch printer page limit. In Photoshop CS, the print job will end up clipped if it is over the 86inch printer page limit; however it will allow you to create a custom paper size of 91inches max. If you are using Photoshop 5.x for the PC, the print job will actually be truncated to fit within the printable area of the printer. Be advised that you may not get a page size error. It may be useful to enable the "print preview" function of your printer driver (if available) so that you do not waste unnecessary media.

The only options for printing beyond the limitations is to save the file and print via an application that does not have the 30,000 pixel limit (may lose color management functions) or print the file through a PostScript RIP (which will allow for longer pages).

**UPDATE:** Photoshop CS allows for a maximum Pixel limit of 300,000 x 300,000 (this would create a 251.5 GB file!!) This allows Photoshop to have a print dimension of 4166.666 x 4166.666 at 72 ppi (Pixels per Inch). At 360 ppi, your max print size would be 833.333 x 833.333. You can still only print 44 x 90.5" Photoshop CS at this point exceeds the capability of our printers.

For Windows Users, if you encounter partial/incomeplete prints while having Finest Detail enabled, please disable this setting. It is recommended for low resolution text and line art to sharpen their edges. For photos, this may create a massive print file that is too large for the printer driver to process correctly.

The following examples show how to setup banner printing from Adobe Illustrator 8.x/9.x and CoreIDRAW 9 from the PC platform. The Macintosh versions of these applications should be very similar in function. Please refer to your software documentation for additional assistance.

### Adobe Illustrator CS:

In this example, we are creating a banner, which is 227 inches (Illustrators max. page setup).

- **NOTE:** Mac O/S 10.3.3 system is used in this example. Windows versions of this application should be very similar in functionality. Please refer to your software documentation for additional assistance. In this example, a "20 inches wide X 180 inches high" document is created.
  - 1. Click on File and New, set up the width and height (sample shows 20 W x 180 H), then click OK.

| lame: Untitled-2                                               |                                                    | $\in$ | OK    |
|----------------------------------------------------------------|----------------------------------------------------|-------|-------|
| - Artboard Setup<br>Size: Custom I +<br>Units: Inches I +<br>T | Width: 20 in<br>Height: 180 in<br>Orientation: 🔐 🗊 |       | Cance |
| - Color Mode                                                   |                                                    | ]     |       |

2. Insert the image you want to print and stretch it until it covers the whole page.

- 3. Click on File, Print, click Setup, under Tiling click on the drop down arrow, select Tile Full
- 4. Pages and click the Printer button.

|                                       | Print                                           |
|---------------------------------------|-------------------------------------------------|
| Print Preset:                         | Custom                                          |
| Printer:                              | Stylus Pro 7600(Roll Paper - No Margins B       |
| PPD:                                  | (                                               |
|                                       |                                                 |
| Ceneral Setup                         | •                                               |
| Marks & Blenci                        | Artwork to: Artboard                            |
| Output                                | tions                                           |
| Crisphics Pla<br>Color Management Pla | cement: 🚟 Origin X: 0.1167 in Origin Y: 13.5 in |
| Advanced                              | ing: Tile Full Pages                            |
| Summary                               |                                                 |
|                                       |                                                 |
| (Page Setup) (Printer) (S             | ave Preset) Cancel Print Done                   |

- When the printer setup window comes up, select your printer name and set the Roll Paper Options to: Roll Paper Banner Roll Paper Banner – No Margin ( if printing no margins)
- 6. In the **Copies and Pages** section, click on the drop down arrow, select **Roll Paper Option**. Uncheck **Auto Cut** then check **Save Roll Paper**.

7. Then click on **Print.** This will bring you back to the **Print** window.

| Print                                                                                                    |                          |
|----------------------------------------------------------------------------------------------------|--------------------------|
| Printer: Stylus Pro 7600(Roll Paper - B<br>Presets: Standard<br>Roll Paper Option<br>Auto Cut<br>Print Page Line<br>Save Roll Paper | ÷<br>÷<br>•<br>•<br>Help |
| Preview Save As PDF Fax                                                                                                    | Cancel Print             |

8. This time click on **Page Setup**, you see the following screen, just click on **Continue** (If you don't want to see the window again, place a check mark on **Don't Show Again** box).

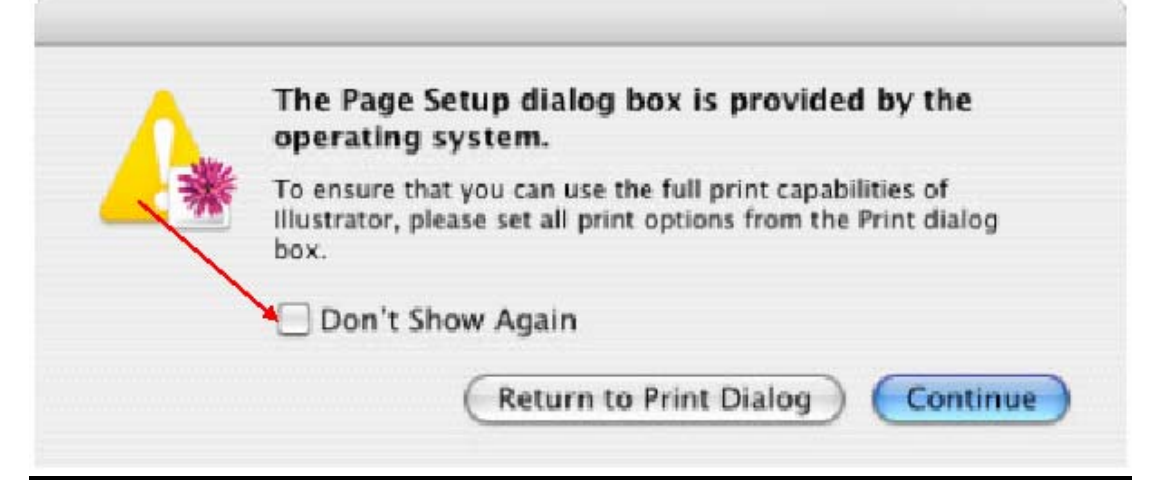

- 9. When Page Setup is open, click on the down arrow for Custom Paper Size.
- **NOTE:** When creating the custom page size, divide the banner size by a value that will make it less than the printer maximum custom page size (90.5 inches). In this example we take (180/2 = 90), therefore the custom page size created would be 20x90 (inches).
  - 10. Click on **New**, name the custom size (i.e. 20 x 180 in this example), under **Paper Size** type in 20 inches for the width and 90 inches for the height, margins should be set to zero (0). Click on **Save**. Click on the down arrow again in the **Custom Paper Size** and select **Page Attributes**.

| Page Setup                                       |
|--------------------------------------------------|
| Settings: Custom Paper Size                      |
| 20×180<br>New<br>Duplicate<br>Delete<br>Save     |
| Paper Size Printer Margins                       |
| Height: 90 in Top: 0 in                          |
| Width: 20 in Left: 0 in Right: 0 in<br>Bottom: 0 |
| ? Cancel OK                                      |

11. Under **Paper Size**, click on the drop down arrow and select the custom paper size you created (i.e. 20 X 180) orientation is set to portrait mode. Then click **OK**.

| r            | Page Setup               |
|--------------|--------------------------|
| Settings:    | Page Attributes          |
| Format for:  | Stylus Pro 7600(Roll Pap |
|              | EPSON SPro 7600 (3,3).   |
| Paper Size:  | 20x180                   |
|              | 20.00 in x 90.00 in      |
| Orientation: |                          |
| Scale:       | 100 %                    |
| ?            | Cancel OK                |

12. In the **Print** windows the preview pane will show 2 grids or pages. This indicates that a full image is tiled.

13. Click on **General**, then click the square on **Reverse Order**.

|                                                                                         | Print                                                                                                    |
|-----------------------------------------------------------------------------------------|----------------------------------------------------------------------------------------------------|
| Print Preset:<br>Printer:<br>PPD:                                                       | Custom                                                                                                    |
| General Gene                                                                            | eral                                                                                                    |
| Setup<br>Marks & Bleed<br>Output<br>Graphics<br>Color Management<br>Advanced<br>Summary | es: 1 Collate Reverse Order<br>es: All<br>Range:<br>Skip Blank Pages<br>edia<br>Size: Defined by Driver<br>Width: 20 in Height: 90 in<br>rientation: Reverse<br>Width: 20 in Height: 90 in<br>rientation: Reverse<br>Do Not Scale<br>Fit to Page<br>Custom Scale: Width: 100 Reverse |
| Page Setup) Printer                                                                     | Save Preset) Cancel Print Done                                                                                                    |

4. Click on Print.

- **NOTE 1:** When enabled, the first page will be printed first, instead of the last page first. Or Change the orientation to "Reverse", then you don't have to check the "Reverse Order".
- **NOTE 2:** Always select the custom page size last, if not, it will default to other paper sizes.
- **NOTE 3:** Before printing a large document, make sure you have enough ink to prevent getting an Ink Out message, causing the print job to stop and not completing the entire print.

### Adobe Illustrator 8.x/9.x:

In this example, we are creating a banner, which is 227 inches (Illustrators max. page setup).

- 1. Launch Illustrator and open or place your file in the page layout.
- 2. Click on File, then **Document Setup**. The following screen appears.
- 3. Uncheck **Use Print Setup**, enable **Tile Full Pages** and create the page size (in our example we used 44x227 inches).

| Document Setup                                                                                                    | ×                                   |
|----------------------------------------------------------------------------------------------------|-------------------------------------|
| Artboard         Size:       Custom         Units:       Inches         Units:       Inches         Usg       Print Setup         Orientation:       Image: Compare the setup         View       Show Images In Artwork         Single Full Page         State Sull Page | OK<br>Cancel<br><u>P</u> rint Setup |
| C Tile Imageable Areas                                                                                                    |                                     |
| Output Resolution: 800 doi D Split Long Paths                                                                                                    |                                     |
| Flatness = Printing Device Resolution / Output Resolution                                                                                                    |                                     |
| - Options                                                                                                    |                                     |
| ☑ Use Printer's <u>D</u> efault Screen                                                                                                    |                                     |
| Compatible Gradient and Gradient Mesh Printing                                                                                                    |                                     |
|                                                                                                    |                                     |

4. Click, **Print Setup**. This will bring up the print driver.

5. Click on the **Paper Tab**. The following appears.

| PSON Stylus Pro 10                                    | 000CF Properties                                            |                               |                                             |
|-------------------------------------------------------|-------------------------------------------------------------|-------------------------------|---------------------------------------------|
| Main Paper Layou                                      | ut Utility                                                  | User Defined Paper Size       |                                             |
| 44x75.7                                               | Paper <u>S</u> ource<br>Roll Paper (Banner)                 | Paper Size :                  | iize Name :                                 |
| Roll Paper (Banner)<br>Auto Cut : On                  | Page Size 44x75.7                                           | User Defined<br>44x75.7       | 7<br>Paper <u>W</u> idth: 4400 <del>↓</del> |
|                                                       | Roll Paper Option                                           |                               | [ 717 4402]                                 |
|                                                       | Print Page Line Save Roll Paper                             |                               | Paper <u>H</u> eight : 7570 🛨               |
| Normal                                                | Urientation     Eortrait     C Landscape     Rotate by 180* | Unit-                         | [ 717 9055]                                 |
| Lolor Controls<br>MicroWeave : On<br>High Speed : Off | Copies Printable Area                                       | 00                            | 0.01 <u>c</u> m                             |
| EPSON<br>Version 6.01                                 |                                                             | <u>Save</u> <u>D</u> elete OK | Cancel Help                                 |
|                                                       | OK Cancel Help                                              |                               |                                             |

- 6. Set the Paper Source to Roll Paper (Banner) and also enable Save Roll Paper.
- 7. When creating the custom page size, divide the banner size by a value that will make it less than the printer maximum custom page size. In this example we take (227/3 = 75.7), therefore the custom page size created would be 44x75.7 inches. The reason for this is to save media.

8. After setting the custom page size and other driver settings (media type, resolution, etc.), click **OK**. This will bring you back to the document setup. Now double-click the "Page" tool.

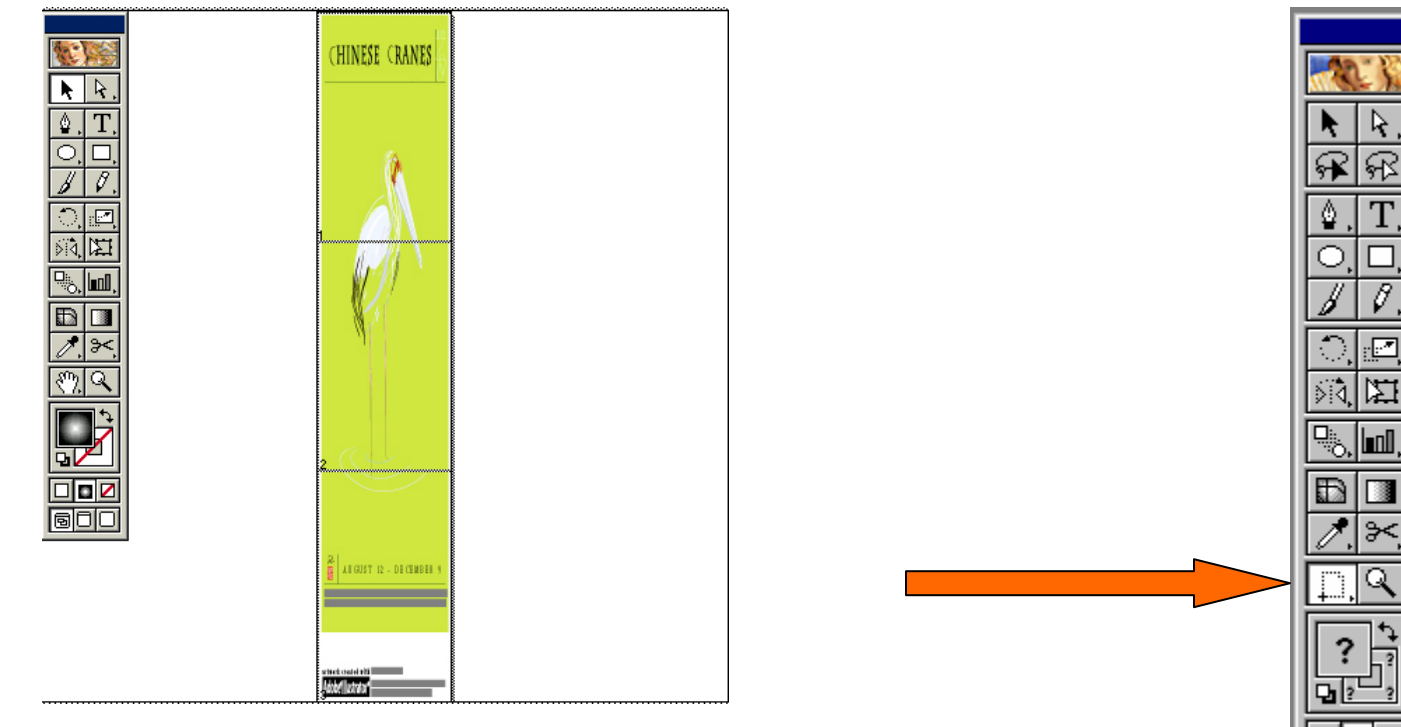

- 9. The page should now show the following.
- 10. At this point you can and resize the image to fit within the printable area and print.

## **CoreIDRAW:**

In this example, a banner is created at 227 inches.

- 1. Launch CorelDRAW and open or place an image in your page layout.
- 2. Adjust the page size and image for the document as shown in the following image.

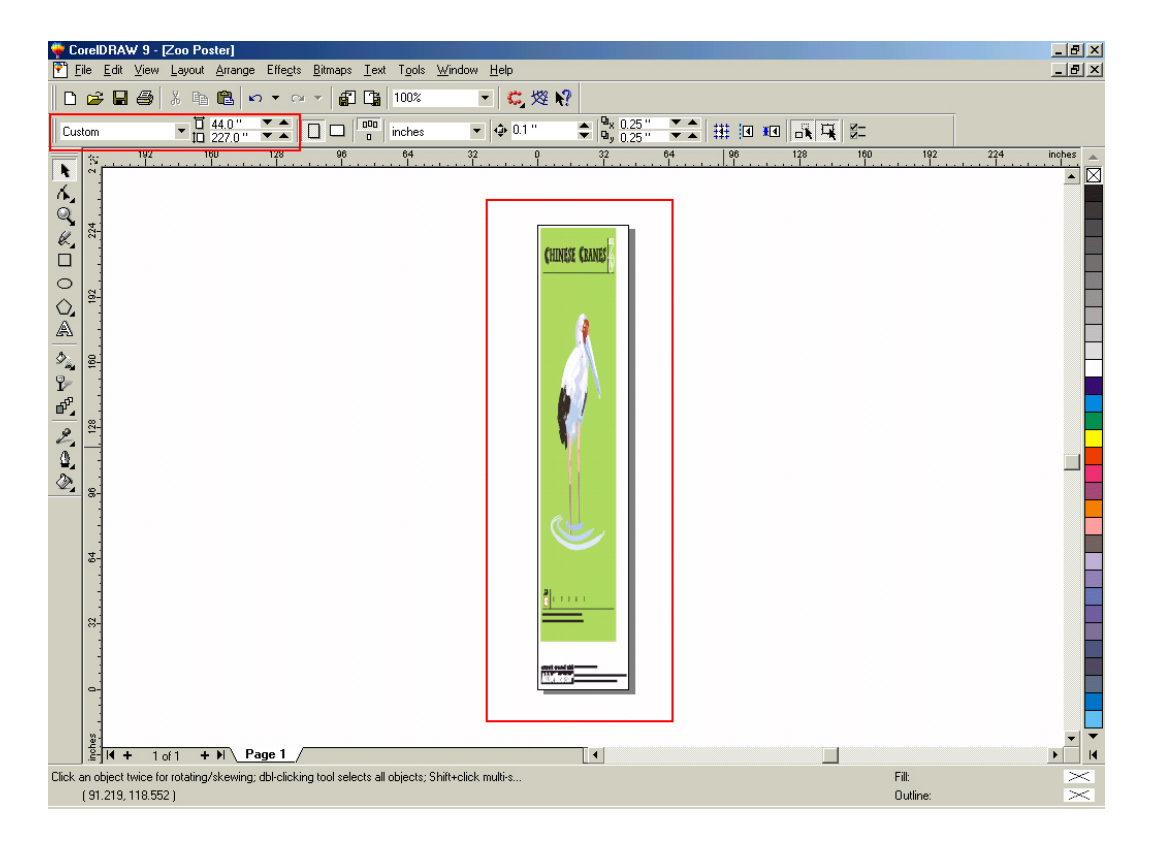

3. Click on File and Print Setup.

4. Click on the **Paper Tab**. The following appears.

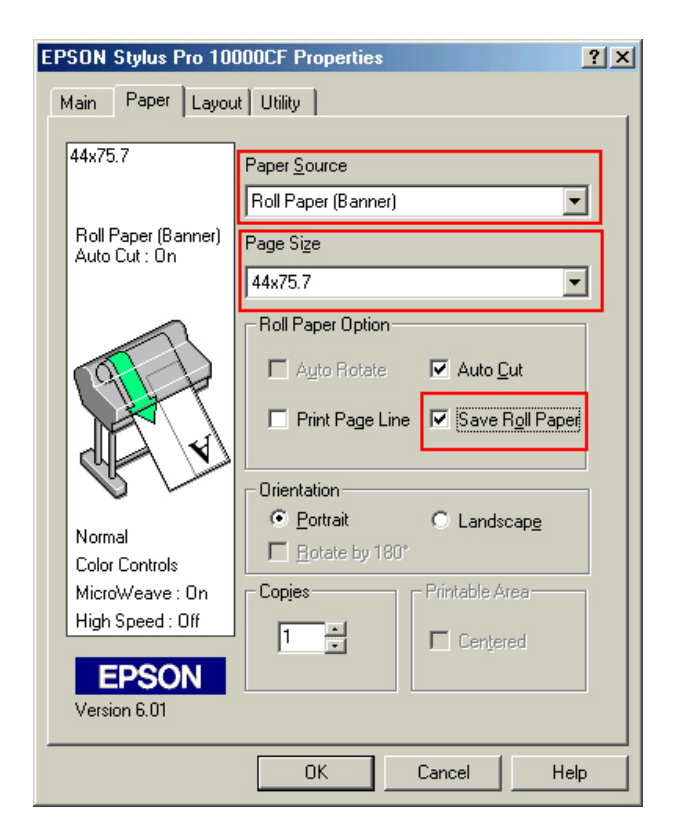

5. Set the Paper Source to Roll Paper (Banner) and also enable Save Roll Paper.

6. When creating the custom page size, divide the banner size by a value that will make it less than the printer maximum custom page size. In this example we take (227/3 = 75.7), therefore the custom page size created would be 44x75.7 inches. The reason for this is to save media.

| User Defined Paper Size    |                              |                                       |  |
|----------------------------|------------------------------|---------------------------------------|--|
| Paper Size :               | Paper Size Name :<br>44x75.7 |                                       |  |
| 44x75.7                    |                              | Paper <u>W</u> idth : <b>[4400 </b> € |  |
|                            |                              | [ 717 4402]                           |  |
|                            |                              | Paper <u>H</u> eight : 7570           |  |
|                            |                              | [ 717 9055]                           |  |
|                            | Unit                         | 0.01 <u>c</u> m 💿 0.01jnch            |  |
| <u>Save</u> <u>D</u> elete | OK                           | Cancel Help                           |  |

7. After setting the custom page size and other driver settings (media type, resolution, etc.), click **OK**. This will bring you back to the document.

8. At this point, click **File** then **Print**. CoreIDRAW will then run a pre-flight check and will show the following window.

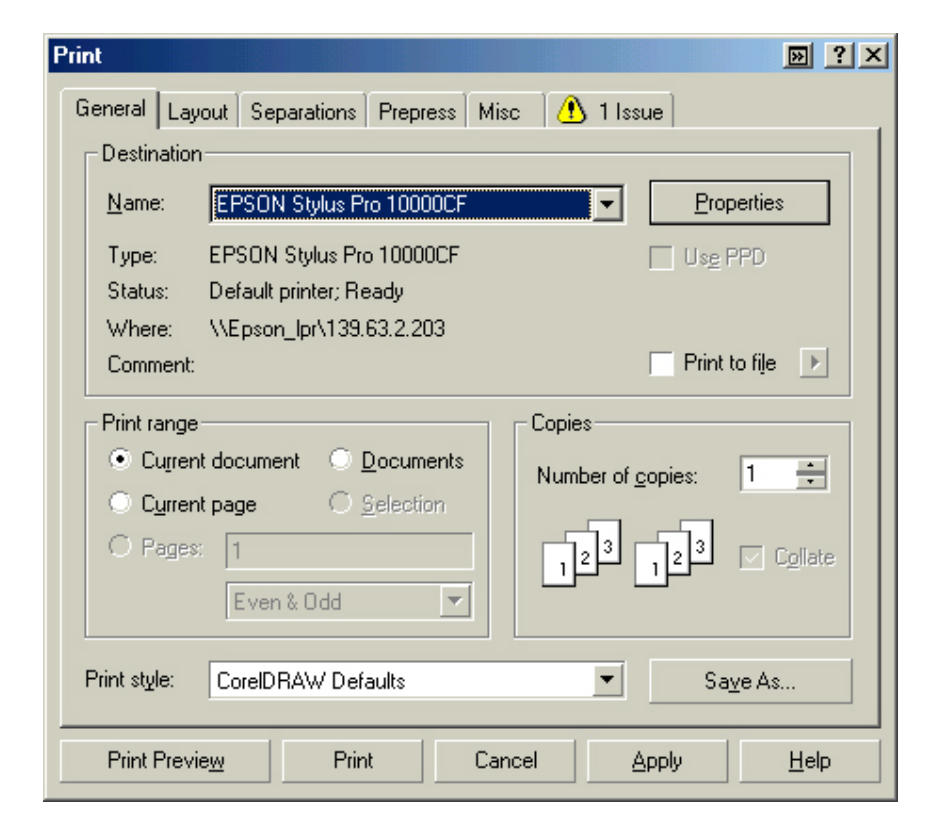

9. Click on the Layout Tab and enable Print Tiled Pages and set any additional parameters as you see fit.

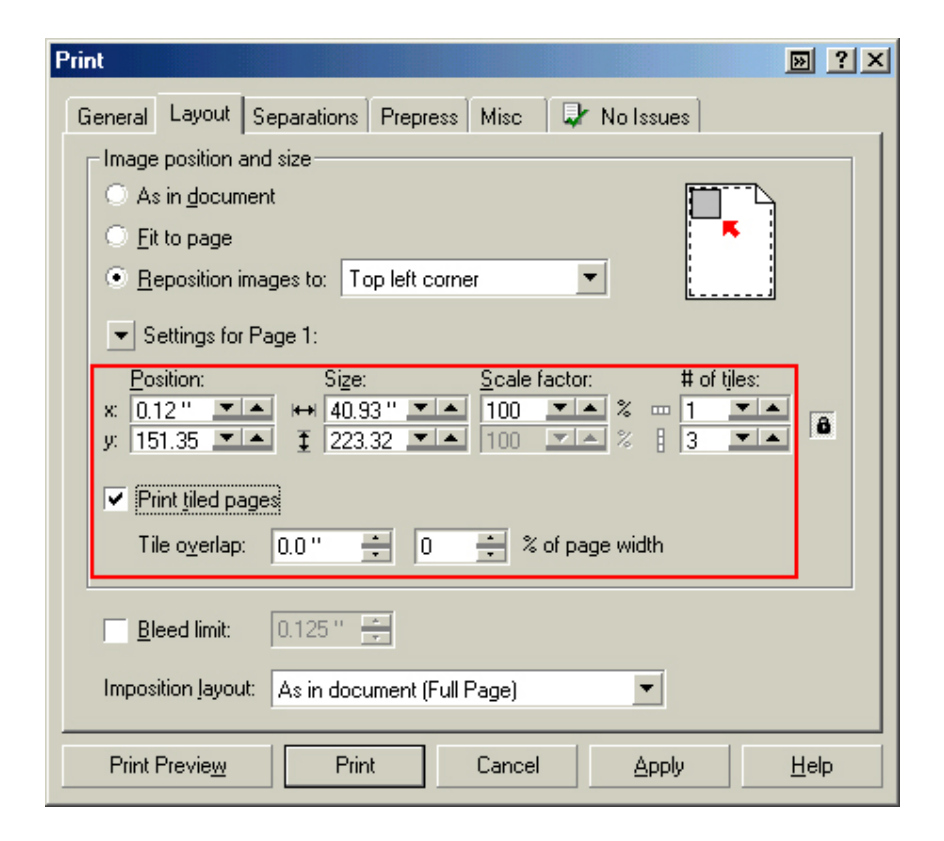

10. At this point you could check other tab settings (if necessary) and click **Print Preview** (recommended) if you want to see how the file will be printed or **Print** to output the file to your printer.

For all other applications, please refer to your software documentation for information on maximum custom page sizes for documents, banners or tiling prints.

## EPSON Product Support Bulletin

| Date:       | 09/25/2002                                         | Originator:        | MS                |
|-------------|----------------------------------------------------|--------------------|-------------------|
| PSB #:      | PSB.2002.09.004                                    | Authorization:     | 1H                |
| Reference:  | N/A                                                | Total Pages:       | -                 |
| Product(s): | EPSON Stylus Pro 9000, 9500, 9600, 7000, 7500      | , 7600, 10000, 100 | <b>600, 5000,</b> |
|             | 5500 and Stylus Color 3000 Printers                |                    |                   |
| Subject:    | PostScript Printing Support for Mac OS X Native Mc | ode                |                   |

This bulletin provides instructions for installing and configuring a Mac OS X Client with your existing EPSON hardware or software RIP. If your EPSON Professional Wide Format printer was bundled with one of the RIP packages listed below, or if you had purchased the RIP as an option, then you can configure a Mac OS X Client with OS Version 10.2 and above for PostScript printing by simply installing the appropriate RIP PPD.

- EFI RS 5000 LX Series Stylus Pro 5000 printer
- EFI RS 5100 X2 Series Stylus Pro 9000, 7000, 9500 and 7500 printers
- Fiery Spark Designer Stylus Pro 5500 printer
- Fiery Spark Professional 1.0 Stylus Pro 5500 and Stylus Pro 10000ARC/DYE printers
- Fiery Spark Professional 2.0 Stylus Pro 9600UCM/7600UCM printers
- EPSON Stylus RIP Stylus Color 3000 and Stylus Pro 5000 printers

#### Installation Instructions:

Setup your existing RIP Server as per the instructions provided in the User's Guide that came with your RIP. To setup a Mac OS X Version 10.2 Client follow the instructions below. There are two ways you can add a PPD and configure your printer in OS X, **AppleTalk** or **IP Printing**.

#### AppleTalk Installation:

1. Open the *Print Center*, which can be found on your hard disk driver under **Applications - Utilities** 

| $[ \bigcirc \bigcirc \bigcirc \bigcirc$ |                                                                                       |                                              |                                                                                                    | 📁 Utilities                                                                          |           |                                                                                                    |        |                                                                                            | $\bigcirc$ |
|-----------------------------------------|---------------------------------------------------------------------------------------|----------------------------------------------|----------------------------------------------------------------------------------------------------|--------------------------------------------------------------------------------------|-----------|----------------------------------------------------------------------------------------------------|--------|--------------------------------------------------------------------------------------------|------------|
| •••                                     | :: <b>= </b>                                                                          |                                              | Ŷ                                                                                                    | A                                                                                    |           | M (                                                                                                    |        |                                                                                            |            |
| Back Forward                            | View C                                                                                | Computer Home                                | Favorites                                                                                                    | Applications                                                                         | Print Cen | iter Grab                                                                                                    | Search | 1                                                                                          |            |
| 2 Gig Backup<br>Mac OS 9.2<br>Network   | <ul> <li>Appli</li> <li>Libra</li> <li>Syste</li> <li>tmp (</li> <li>Users</li> </ul> | ications<br>ry<br>em<br>(Mac OS 9)<br>s<br>F | Clack<br>Ches<br>Clock<br>Clock<br>DVD<br>Clock<br>DVD<br>Clock<br>DVD<br>Clock<br>Clock<br>DVD<br>Clock<br>DVD<br>C<br>DVD<br>C<br>DVD<br>C<br>D<br>D<br>C<br>D<br>C | ulator<br>ss<br>k<br>Player<br>t<br>ge Capture<br>rie<br>met Connect<br>met Evplorer |           | Conorsync otinity<br>Console<br>CPU Monitor<br>DigitalColor Mete<br>Directory Access<br>Disk Copy<br>Disk Utility<br>Display Calibrato<br>Grab          | r      | Name: Print Center                                                                         |            |
|                                         | п                                                                                     |                                              | <ul> <li>iPhot</li> <li>iPhot</li> <li>iTun</li> <li>iWail</li> <li>Previ</li> <li>Quic</li> <li>Stick</li> <li>Stick</li> <li>Syste</li> <li>Text</li> <li>Utilit</li> </ul>                                                                                                    | iew<br>kTime Player<br>lock<br>cies<br>em Preference<br>Edit                         |           | Key Caps<br>Keychain Access<br>NetInfo Manager<br>Network Utility<br>ODBC Administrat<br>Print Center<br>Process Viewer<br>Stufflt Expander<br>Terminal | or     | Kind: Application<br>Size: 1.3 MB<br>Created: 7/29/02<br>Modified: 7/29/02<br>Version: 2.0 | П          |

2. Click on the *Add* button. Then select *AppleTalk* from the top sub-menu and your **AppleTalk** zone if applicable.

| 000          | Printer List |        |           |           |           | 0   |
|--------------|--------------|--------|-----------|-----------|-----------|-----|
| <u>ê</u> ,   | 4            | 0      | 8-19      | 29        | RE        |     |
| Make Default | Add          | Delete | Configure | Stop Jobs | Customize |     |
| Name         |              |        | ▲ Status  |           |           |     |
|              |              |        |           |           |           |     |
|              |              |        |           |           |           |     |
|              |              |        |           |           |           |     |
|              |              |        |           |           |           |     |
|              |              |        |           |           |           |     |
|              |              |        |           |           |           | -   |
|              |              |        |           |           |           | 11. |

|                       | Printer I          | .ist  | (            |
|-----------------------|--------------------|-------|--------------|
|                       | AppleTalk          |       | •            |
|                       | AppleTalk Netwo    | rk    | \$           |
| Name                  |                    | .▲ Ty | pe           |
| 🗃 apslab              |                    | Ap    | pleTalk Zone |
|                       |                    |       |              |
| Chara                 | cter Set:Western   |       |              |
| Chara<br>rinter Model | cter Set:Western • |       |              |

3. The *Print Center* should scan the network and find all your devices. Select your printer from the list and click on the **Printer Model** sub-menu. Select *Other* to continue.

|                                                        | Printer Li                                                          | st                                                                                                    | $\bigcirc$ |                                                                           |                                                                                      |                                                                                                    |
|--------------------------------------------------------|---------------------------------------------------------------------|----------------------------------------------------------------------------------------------------|------------|---------------------------------------------------------------------------|--------------------------------------------------------------------------------------|----------------------------------------------------------------------------------------------------|
|                                                        |                                                                     |                                                                                                    |            |                                                                           | AppleTalk                                                                            | ÷                                                                                                    |
|                                                        | AppleTalk                                                           | •                                                                                                    |            |                                                                           | apslab                                                                               | •                                                                                                    |
|                                                        | apslab                                                              | \$                                                                                                    |            | Name                                                                      | 4                                                                                    | Туре                                                                                                    |
| Name<br>SP7500RS,<br>SP7500RS,<br>SPARKPRO<br>SPARKPRO | _Pro7500_Hold<br>_Pro7500_Print<br>!2_Direct<br>!2_Hold<br>!2_Print | <ul> <li>Type</li> <li>PostScript printer</li> <li>PostScript printer</li> <li>PostScript printer</li> <li>PostScript printer</li> <li>PostScript printer</li> </ul> |            | SPARKPRO1<br>SPARKPRO1<br>SPARKPRO2<br>SPARKPRO2<br>SPARKPRO2<br>Characte | 0K_PRO10KCF_Hold<br>0K_PRO10KCF_Print<br>_Direct<br>_Hold<br>_Print<br>r Set:Western | PostScript printer<br>PostScript printer<br>PostScript printer<br>PostScript printer<br>PostScript printer |
| Charac<br>inter Model:                                 | ter Set:Western 👻                                                   |                                                                                                    |            | Printer Model:                                                            | ✓ Auto Select<br>Generic<br>Other ∮                                                  |                                                                                                    |
|                                                        |                                                                     | Cancel Ad                                                                                                    | d          |                                                                           | Apple<br>ESP<br>HP<br>Lexmark<br>Tektronix<br>Xerox                                  |                                                                                                    |

4. Navigate to the location of your PPD file. After selecting the PPD file it should reflect the name of the printer under the **Printer Model** section. Click on the **Add** button.

| AppleTalk<br>apslab                                                                             | •                                                                                                    |
|-------------------------------------------------------------------------------------------------|----------------------------------------------------------------------------------------------------|
| Name<br>SparkDesigner5500_Hold<br>SparkDesigner5500_Print<br>SPARKPR02_Direct<br>SPARKPR02_Hold | Type<br>PostScript printer<br>PostScript printer<br>PostScript printer                                                                                                    |
| SPARKPRO2_Print<br>Character Set:Western V<br>Printer Model: Fiery Spark PRO960                 | PostScript printer                                                                                                    |
|                                                                                                 | AppleTalk<br>apslab<br>Name<br>SparkDesigner5500_Hold<br>SparkDesigner5500_Print<br>SPARKPRO2_Direct<br>SPARKPRO2_Hold<br>SPARKPRO2_Print<br>Character Set:Western V<br>Printer Model: Fiery Spark PRO960 |

5. Repeat the process to add your additional queues. Your Mac OS X Client should now be ready to print.

#### **IP Printing Installation:**

1. Open the *Print Center*, which can be found on your HDD under **Applications -**Utilities

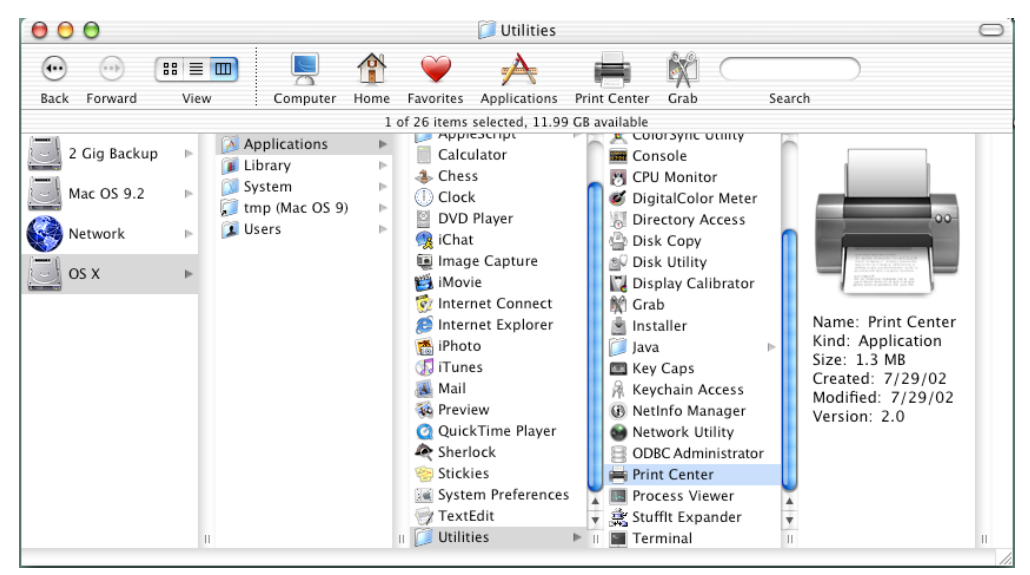

2. Click on the *Add* button and select **IP Printing** from the sub-menu.

| 000          | Printer List             | 0                 |                                                                         | Printer List                                                                                                    |
|--------------|--------------------------|-------------------|-------------------------------------------------------------------------|----------------------------------------------------------------------------------------------------|
| Make Default | Add Delete Configure Sto | ip Jobs Customize | Name<br>BROWN×21.<br>BROWN×21.<br>BROWN×21.<br>CP8500R5_C<br>CP8500R5_C | <ul> <li>✓ AppleTalk<br/>Directory Services</li> <li>IP Printing</li> <li>USB</li> <li>EPSON AppleTalk</li> <li>EPSON FireWire</li> <li>EPSON USB</li> <li>Lexmark Inkjet Networking</li> </ul> |
|              |                          |                   | Characte                                                                | r Set:Western 👻                                                                                                    |
|              |                          | 1.                | Printer Model:                                                          | Auto Select                                                                                                    |
|              |                          |                   |                                                                         | Cancel                                                                                                    |

 Enter the IP Address of the Postscript Server under *Printer's Address*. Uncheck the Use default queue on server and type in the queue you wish to add. Click on the Printer Model sub-menu and select *Other*.

| 000                   |            | Printer List              | $\bigcirc$    |                         | Printer List                | $\odot$ |  |
|-----------------------|------------|---------------------------|---------------|-------------------------|-----------------------------|---------|--|
| 0                     | IP Printin | ng 🛟                      |               | IP                      | Printing 😜                  |         |  |
|                       |            | (                         |               | Printer's Add           | ress: 139.63.4.106          |         |  |
| Printer's A           | ddress:    | 139.63.4.106              |               | Internet address or DNS | name                        |         |  |
| Internet address or D | NS name    |                           |               |                         | Complete and valid address. |         |  |
|                       |            | Complete and valid addres | s.            | 📃 Use default qu        | Jeue on server              |         |  |
| 🗹 Use default         | queue d    | on server                 |               | Queue Name:             | Print                       |         |  |
| Queue Nam             | e:         |                           |               | Printer Model:          | Auto Select                 | •       |  |
|                       |            |                           |               |                         | Other                       |         |  |
| Printer Model:        | Gene       | ric                       | \$            |                         | Apple                       |         |  |
|                       |            |                           | 216 May - 121 |                         | ESP                         |         |  |
|                       |            | Cancel                    | Add           |                         | HP                          |         |  |
|                       |            |                           |               |                         | Lexmark                     |         |  |
|                       |            |                           |               |                         | Tektronix                   |         |  |
|                       |            |                           |               |                         | Xerox                       |         |  |

printer

printer printer printer printer Ŧ

A V

Add

4. Navigate to the location of your PPD file. After selecting the PPD file it should reflect the name of the printer under the **Printer Model** section. Click on the **Add** button.

| From: 🇊 Printer De                                                                                                    | scriptions                                                                                                  | Printer List                                                |
|----------------------------------------------------------------------------------------------------|----------------------------------------------------------------------------------------------------|-------------------------------------------------------------|
| <ul> <li>♦ CustomPage</li> <li>➡ Fiery Spark07600 v1.0</li> <li>➡ Fiery Spark09600 v1.0</li> <li>↓ Note Fields</li> </ul> | *PPD-Adobe: "4.3"<br>*% Adobe Systems<br>PostScript(R) Printer<br>Description File                          | Printer's Address: 139.63.4.106                             |
| VirtualPrinter                                                                                                    | Description File<br>*% Copyright 1993-<br>99 Electronics for<br>Imaging, Inc.<br>*% All Rights<br>Reserved. | Internet address or DNS name<br>Complete and valid address. |
| (                                                                                                    | Kind: Document<br>Size: 120 KB                                                                              | Queue Name: Print Printer Model: Fiery Spark PRO9600 v1.0   |
| Go to:                                                                                                    |                                                                                                    | Cancel                                                      |

5. The Print Center should now show the Queue that you typed along with the IP address.

| 000                  | Printer List |           |        |           | C         |  |
|----------------------|--------------|-----------|--------|-----------|-----------|--|
| Â                    | <b>S</b>     | 0         | f      | 4         | 1982      |  |
| Make Default<br>Name | Add          | Delete Co | Status | Stop Jobs | Customize |  |
| Print on 139.63      | .4.106       |           |        |           |           |  |
|                      |              |           |        |           |           |  |
|                      |              |           |        |           |           |  |
|                      |              |           |        |           |           |  |
|                      |              |           |        |           |           |  |

6. Repeat the process to add your additional queues. Your Mac OS X Client should now be ready to print.

Note: The StylusRIP does not have a separate folder on the CD to select the printer's PPD. In order to select the PPD it must be copied from another client's **Printer Description folder** as shown below (HDD - System folder - Extensions folder - Printer Description folder).

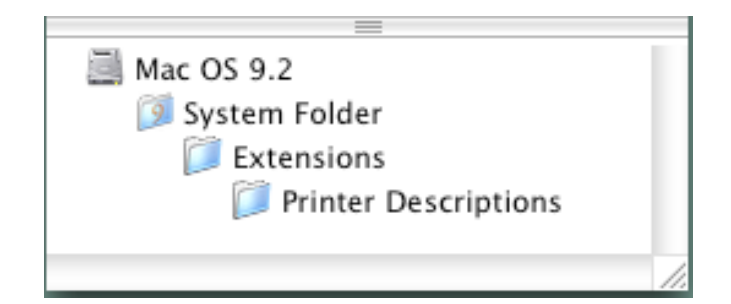

## **EPSON** PRODUCT SUPPORT BULLETIN

| Date:       | 8/8/02                         | Originator:                                | RR                                   |
|-------------|--------------------------------|--------------------------------------------|--------------------------------------|
| PSB #:      | PSB.2002.01.001A               | Authorization:                             | Alt.                                 |
| Reference:  | PSB.2002.01.001                | Total Pages:                               | 12                                   |
| Product(s): | <b>EPSON Stylus Color 3000</b> | , Stylus Pro 5000, 5500, 7000 Series, 7600 | Series, 9000 Series, 9600 Series and |
|             | 10000 Series                   |                                            |                                      |
| Subject:    | Maximum Printable Area L       | imits for the EPSON Professional Graphic   | Printer line.                        |

This bulletin was created to inform you of the maximum custom page sizes allowable for EPSON Professional Graphic products. The tables below show the maximum page sizes allowable for the EPSON Professional Graphics printer line (Desktop and Large Format). Although this document is meant as a guideline for the maximum page size allowable for each printer, it does not include printable area (margin) information. Please refer to your user guide for additional information regarding the printable area (margins) for your particular printer. There are 3 aspects that effect how long of a page your printer can output. Those 3 items are:

- 1. Operating System.
- 2. Driver Specification.
- 3. Software application(s) being used.

### Maximum custom page size allowable per operating system (for Epson standard driver):

|                 | Stylus<br>Color 3000 | Stylus<br>Pro 5000 | Stylus<br>Pro 5500 | Stylus<br>Pro 7000 | Stylus<br>Pro 7500 | Stylus<br>Pro 7600 | Stylus<br>Pro 9000 | Stylus<br>Pro 9500 | Stylus<br>Pro 9600 | Stylus Pro<br>10000 Series |
|-----------------|----------------------|--------------------|--------------------|--------------------|--------------------|--------------------|--------------------|--------------------|--------------------|----------------------------|
| Macintosh<br>OS | 44 in.               | 44 in.             | 44 in.             | 90.5 in.           | 90.5 in.           | 90.5 in.           | 90.5 in.           | 90.5 in.           | 90.5 in.           | 90.5 in.                   |
| Win 9x/Me       | 44 in.               | 44 in.             | 44 in.             | 90.5 in.           | 90.5 in.           | 90.5 in.           | 90.5 in.           | 90.5 in.           | 90.5 in.           | 90.5 in.                   |
| Win NT          | 44 in.               | 44 in.             | 44 in.             | 590.5 in.          | 590.5 in.          | 590.5 in.          | 90.5 in.           | 590.5 in.          | 590.5 in.          | 590.5 in.                  |
| 4.0/2000/XP     |                      |                    |                    |                    |                    |                    |                    |                    |                    |                            |

Print jobs being sent through the Epson standard print driver should be in the RGB format in order for color management to be utilized properly.

### Maximum custom page size allowable for EPSON PostScript options (PPD):

|                   | Stylus     | Stylus   | Stylus   | Stylus   | Stylus   | Stylus   | Stylus   | Stylus   | Stylus   | Stylus Pro   |
|-------------------|------------|----------|----------|----------|----------|----------|----------|----------|----------|--------------|
|                   | Color 3000 | Pro 5000 | Pro 5500 | Pro 7000 | Pro 7500 | Pro 7600 | Pro 9000 | Pro 9500 | Pro 9600 | 10000 Series |
| EPSON Stylus RIP  | 44 in.     | 44 in.   | N/A      | N/A      | N/A      | N/A      | N/A      | N/A      | N/A      | N/A          |
| EPSON Fiery RIP   | N/A        | 44 in.   | N/A      | See      | See      | N/A      | See      | See      | N/A      | N/A          |
| Station           |            |          |          | NOTE 1   | NOTE 1   |          | NOTE 1   | NOTE 1   |          |              |
| EPSON Fiery Spark | N/A        | N/A      | 44 in.   | N/A      | N/A      | N/A      | N/A      | N/A      | N/A      | N/A          |
| Designer (Mac)    |            |          |          |          |          |          |          |          |          |              |
| EPSON Fiery Spark | N/A        | N/A      | 44 in.   | N/A      | N/A      | See      | N/A      | N/A      | See      | See NOTE 1   |
| Professional      |            |          |          |          |          | NOTE1    |          |          | NOTE1    |              |

Print jobs being sent through the Epson PostScript driver can be either RGB or CMYK format. Settings in the RIP will determine how color management is used.

### Maximum page size allowable from software applications:

|                               | Stylus<br>Color 3000 | Stylus<br>Pro 5000 | Stylus<br>Pro 5500 | Stylus<br>Pro 7000 | Stylus<br>Pro 7500 | Stylus<br>Pro 7600 | Stylus<br>Pro 9000 | Stylus<br>Pro 9500 | Stylus<br>Pro 9600 | Stylus Pro 10000<br>Series |
|-------------------------------|----------------------|--------------------|--------------------|--------------------|--------------------|--------------------|--------------------|--------------------|--------------------|----------------------------|
| Adobe Photoshop<br>5.x/6.x    | See NOTE<br>2        | See<br>NOTE 2      | See<br>NOTE 2      | See<br>NOTE 2      | See<br>NOTE 2      | See<br>NOTE 2      | See<br>NOTE 2      | See<br>NOTE 2      | See<br>NOTE 2      | See NOTE 2                 |
| *Adobe Illustrator<br>8.x/9.x | 227 in.              | 227 in.            | 227 in.            | 227 in.            | 227 in.            | 227 in.            | 227 in.            | 227 in.            | 227 in.            | 227 in.                    |
| QuarkXPress 4.x               | 48 in.               | 48 in.             | 48 in.             | 48 in.             | 48 in.             | 48 in.             | 48 in.             | 48 in.             | 48 in.             | 48 in.                     |
| *CorelDRAW<br>8.x/9.x         | 1,800 in.            | 1,800 in.          | 1,800 in.          | 1,800 in.          | 1,800 in.          | 1,800 in.          | 1,800 in.          | 1,800 in.          | 1,800 in.          | 1,800 in.                  |

\* - These applications allow for tiling of print pages, therefore allowing you to print beyond the printers maximum page length limit and print to the applications limits. The printer driver must be set for Roll Paper (Banner) mode so that page breaks at the printer's maximum page length do not occur (in essence gives you a 0 margin for the bottom of the page). The Stylus Pro 5000/5500 however will give a slight page break at the 44 inch limit as these printers do not support banner mode. Also, printing certain elements from these applications may not utilize color management correctly/properly and may produce output color that is not expected.

## <u>NOTE 1:</u>

- a. Under Win 9x/Me, the PPD limit is 129 inches.
- b. Under Windows NT, 2000 and XP, the PPD limit is 1771.6 inches (SP7000/9000 Series) and 1800 inches (SP7600/9600/10000 Series).
- c. Under Mac OS 8.x/9.x, the PPD limit is 273.06 inches.

## **NOTE 2:**

Adobe Photoshop has a pixel limitation of 30,000 pixels, which means that a document created @ 300ppi can only reach a maximum page size of 100 inches (H and V). When sending jobs to the printer via the standard non-PostScript print driver, Photoshop looks at the input resolution of the printer driver and adjusts the page size accordingly. All Epson large format printers use 360dpi as the input resolution (this is the resolution data is rasterized at), therefore when printing from Photoshop, the maximum page length you will be able to output to any Epson large format printer using the standard Epson print driver would be 83.33 inches (30,000 pixels / 360dpi). As for the Epson desktop products, they rasterize data at 720dpi, therefore the maximum page length obtainable with the standard print driver would be 41.67 inches (30,000 pixels / 720dpi).

Also, under Photoshop 5.x/6.x for the Macintosh and Photoshop 6.x for the PC, the job will end up clipped if it is over the 83.3inch printer page limit. If you are using Photoshop 5.x for the PC, the print job will actually be truncated to fit within the printable area of the printer. Be advised that you may not get a page size error. It may be useful to enable the "print preview" function of your printer driver (if available) so that you do not waste unnecessary media.

The only options for printing beyond the limitations is to save the file and print via an application that does not have the 30,000 pixel limit (may lose color management functions) or print the file through a PostScript RIP (which will allow for longer pages).

The following examples show how to setup banner printing from Adobe Illustrator 8.01 and CoreIDRAW 9 from the PC platform. The Macintosh versions of these applications should be very similar in function. Please refer to your software documentation for additional assistance.

### Adobe Illustrator 8.01:

In this example, we are creating a banner, which is 227 inches (Illustrators max. page setup).

- 1. Launch Illustrator and open or place your file in the page layout.
- 2. Click on File, then Document Setup. The following screen appears.

| Document Setup                                                                                                    | ×                                   |
|----------------------------------------------------------------------------------------------------|-------------------------------------|
| Artboard         Size:       Custom         Units:       Inches         Units:       Inches         Use       Print Setup         Orientation:       Image: Compare the setup         View       Show Images In Artwork       Single Full Page         Images       Images                           | OK<br>Cancel<br><u>P</u> rint Setup |
| <ul> <li>Tile Imageable Areas</li> <li>Paths</li> <li>Output Resolution: 800 dpi □ Split Long Paths</li> <li>Flatness = Printing Device Resolution / Output Resolution</li> <li>Options</li> <li>✓ Use Printer's Default Screen</li> <li>□ Compatible Gradient and Gradient Mesh Printing</li> </ul> |                                     |

- 3. Uncheck **Use Print Setup**, enable **Tile Full Pages** and create the page size (in our example we used 44x227 inches).
- 4. Click, **Print Setup**. This will bring up the print driver.

5. Click on the **Paper Tab**. The following appears.

| EPSON Stylus Pro 100000                                           | F Properties ? X                                                                                                    |
|-------------------------------------------------------------------|----------------------------------------------------------------------------------------------------|
| Main Paper Layout U                                               | By                                                                                                    |
| 44x75.7 Pap<br>Roll Paper (Bannel)<br>Auto Cut : On<br>44t        | er gouace<br>Il Paper (Banner)                                                                                                    |
| Normal<br>Color Controls<br>Microlwfeave : On<br>High Speed : Off | ol Paper Option<br>Agity Flotete:  Auto Qut  Print Page Line  Save Roll Paper  ientation  Potrait  Botate by 180'  pipes  Printable Area  Convered |
| Version 6.01                                                      | DK Carcel Help                                                                                                    |
|                                                                   |                                                                                                    |

6. Set the Paper Source to Roll Paper (Banner) and also enable Save Roll Paper.

7. When creating the custom page size, divide the banner size by a value that will make it less than the printer maximum custom page size (not necessary for OS/Drivers that support 590.5 inches). In this example we take (227/3 = 75.7), therefore the custom page size created would be 44x75.7 inches. The reason for this is to save media.

| User Defined Paper Size    |                              |                                            |  |  |  |
|----------------------------|------------------------------|--------------------------------------------|--|--|--|
| Paper Size :               | Paper Size Name :<br>44x75.7 |                                            |  |  |  |
| 44x75.7                    |                              | Paper <u>W</u> idth : <mark>4400 </mark> € |  |  |  |
|                            |                              | [ 717 4402]                                |  |  |  |
|                            |                              | Paper <u>H</u> eight : 7570 🛨              |  |  |  |
|                            |                              | [ 717 9055]                                |  |  |  |
|                            | - Unit<br>O                  | 0.01 <u>c</u> m                            |  |  |  |
| <u>Save</u> <u>D</u> elete | OK                           | Cancel Help                                |  |  |  |

8. After setting the custom page size and other driver settings (media type, resolution, etc.), click **OK**. This will bring you back to the document setup. The page should now show the following.

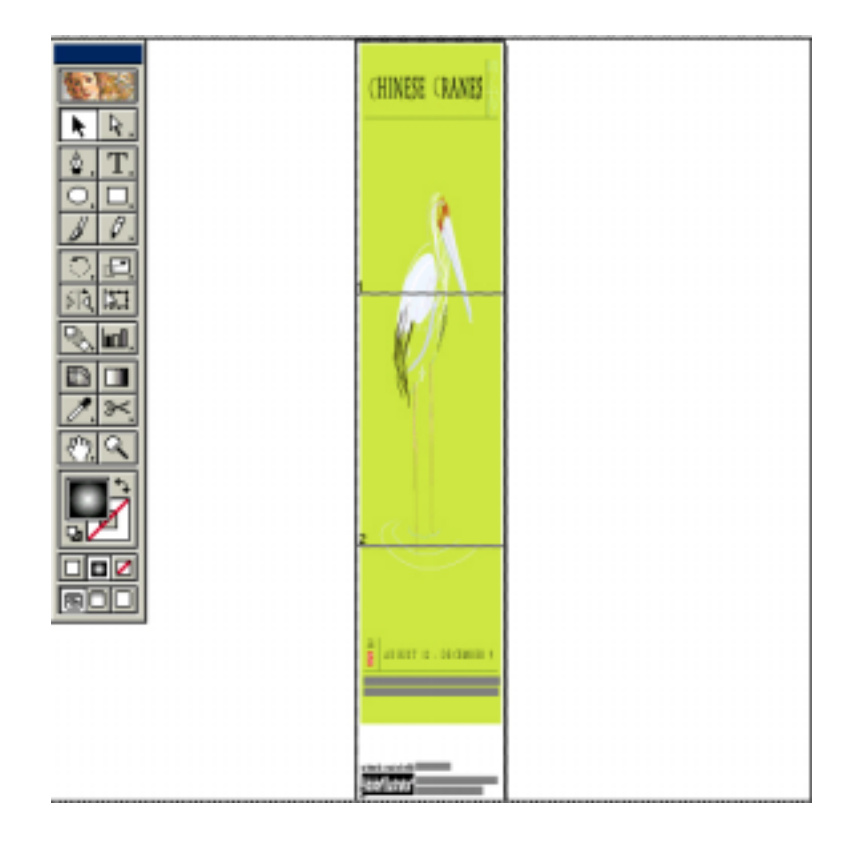

9. At this point you can and resize the image to fit within the printable area and print.

## CoreIDRAW 9:

In this example, a banner is created at 227 inches.

- 1. Launch CorelDRAW and open or place an image in your page layout.
- 2. Adjust the page size and image for the document as shown in the following image.

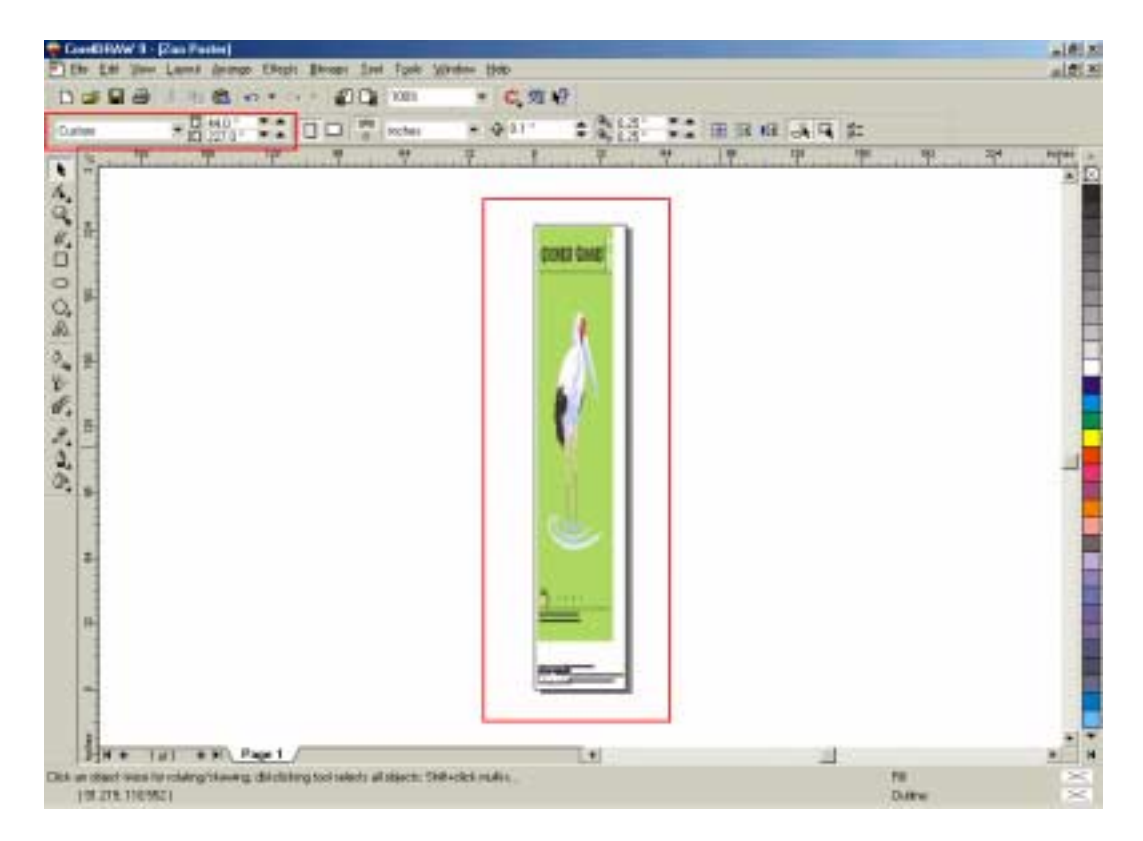

3. Click on File and Print Setup.

4. Click on the **Paper Tab**. The following appears.

| EPSON Stylus Pro 10 | DODCF Properties ? X              |  |  |  |  |  |  |
|---------------------|-----------------------------------|--|--|--|--|--|--|
| Main Paper Layou    | Main Paper Layout Utility         |  |  |  |  |  |  |
| [                   |                                   |  |  |  |  |  |  |
| 44x/5./             | Paper Source                      |  |  |  |  |  |  |
|                     | Rol Paper (Banner)                |  |  |  |  |  |  |
| Roll Paper (Bannet) | Page Size                         |  |  |  |  |  |  |
| Port Col. Off       | 44x75.7                           |  |  |  |  |  |  |
|                     | Rol Paper Option                  |  |  |  |  |  |  |
|                     |                                   |  |  |  |  |  |  |
| 1912 -              | I varencese IN MarcTa             |  |  |  |  |  |  |
|                     | Print Page Line 🔽 Save Roll Pages |  |  |  |  |  |  |
|                     |                                   |  |  |  |  |  |  |
|                     | Drientation                       |  |  |  |  |  |  |
| Normal              | (• Eotrat C Landscape             |  |  |  |  |  |  |
| Color Controls      | E Rouge by 181.                   |  |  |  |  |  |  |
| MicroWeave : On     | Copjes Printable Area             |  |  |  |  |  |  |
| High speed : Uit    | 1 E Centred                       |  |  |  |  |  |  |
| EPSON               |                                   |  |  |  |  |  |  |
| Version 6.01        |                                   |  |  |  |  |  |  |
|                     |                                   |  |  |  |  |  |  |
|                     | UK. Lancel Help                   |  |  |  |  |  |  |

5. Set the **Paper Source** to **Roll Paper (Banner)** and also enable **Save Roll Paper**.

6. When creating the custom page size, divide the banner size by a value that will make it less than the printer maximum custom page size (not necessary for OS/Drivers that support 590.5 inches, unless the document is beyond that size). In this example we take (227/3 = 75.7), therefore the custom page size created would be 44x75.7 inches. The reason for this is to save media.

| User Defined Paper Size |                |                                                                       |
|-------------------------|----------------|-----------------------------------------------------------------------|
| Paper Size :            | Paper<br>44x75 | Size Name :<br>5.7                                                    |
| 44x75.7                 |                | Paper <u>W</u> idth : <b>[4400]                                  </b> |
|                         |                | [ 717 4402]                                                           |
|                         |                | Paper <u>H</u> eight : 7570 🕂                                         |
|                         |                | [ 717 9055]                                                           |
|                         | - Unit         | 0.01 <u>o</u> m 💿 0.01jnch                                            |
| Save Delete             | OK             | Cancel Help                                                           |

7. After setting the custom page size and other driver settings (media type, resolution, etc.), click **OK**. This will bring you back to the document.

8. At this point, click **File** then **Print**. CoreIDRAW will then run a pre-flight check and will show the following window.

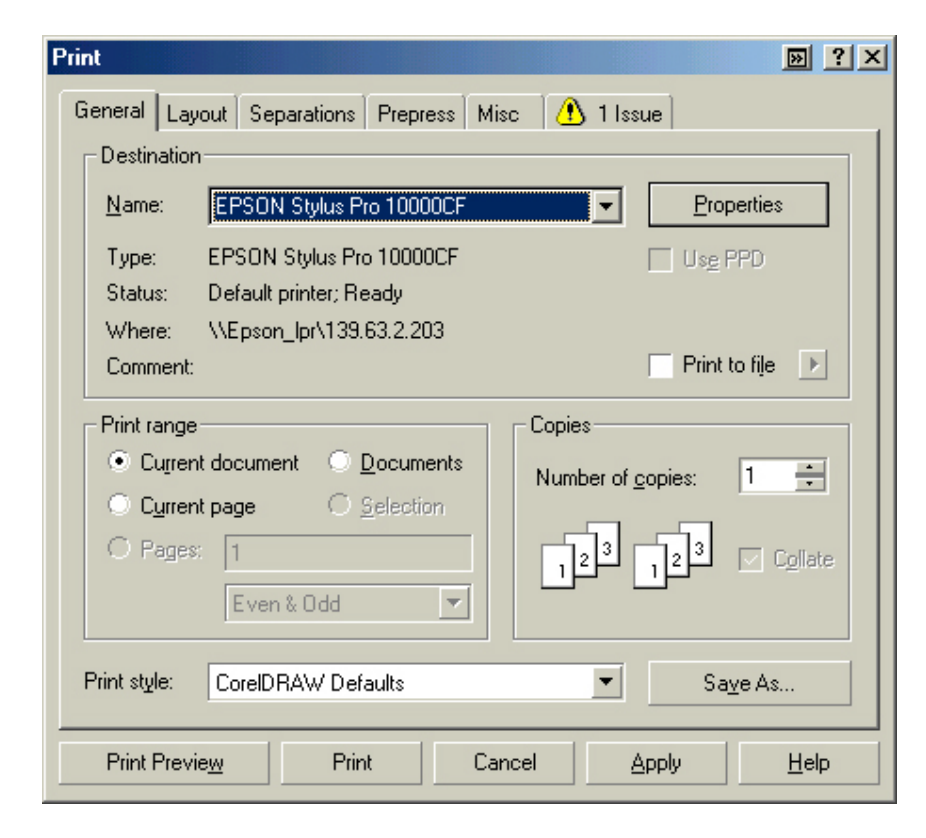

9. Click on the Layout Tab and enable Print Tiled Pages and set any additional parameters as you see fit.

| Print 🛛 🔛 ? 🗙                                                                   |
|---------------------------------------------------------------------------------|
| General Layout Separations Prepress Misc 🗣 No Issues                            |
| Image position and size                                                         |
| O As in document                                                                |
| 🖉 🖸 Eit to page                                                                 |
| <u>Reposition images to:</u> Top left corner                                    |
| - California (ar Dana 1)                                                        |
|                                                                                 |
| Position: 5ize: 5cale ractor: # or tiles:<br>x 0.12" ▼ ▲ ↔ 40.93" ▼ ▲ 100 ▼ ▲ % |
| y. 151.35 TA I 223.32 TA 100 TA % 3 TA                                          |
|                                                                                 |
| IV mini died pages                                                              |
| Tile overlap: 0.0"                                                              |
|                                                                                 |
| Bleed limit: 0.125 "                                                            |
| Imposition Jayout: As in document (Full Page)                                   |
|                                                                                 |
| Print Previe <u>w</u> Print Cancel <u>Apply</u> <u>H</u> elp                    |

10. At this point you could check other tab settings (if necessary) and click **Print Preview** (recommended) if you want to see how the file will be printed or **Print** to output the file to your printer.

For all other applications, please refer to your software documentation for information on maximum custom page sizes for documents, banners or tiling prints.

# **EPSON** PRODUCT SUPPORT BULLETIN

| Date: 11/21/2001                                                           |          |
|----------------------------------------------------------------------------|----------|
| PSB No.: PSB.2001.11.002                                                   |          |
| Reference: N/A                                                             |          |
| Originator: RD/RR                                                          |          |
| Authorization: MA                                                          |          |
| Affected Product(s): Epson Stylus Pro 5000/5500/7000/7500/9000/9500/10000/ | '10000CF |
| Subject: Windows XP Driver & Status Monitor 3 Installation Procedure       |          |

This bulletin describes Windows XP printer driver/Epson Status Monitor 3 installation procedures for the following Epson printer models.

| Model              | Status Monitor 3 | USB | IEEE 1394      | Ethernet   | Parallel |
|--------------------|------------------|-----|----------------|------------|----------|
|                    |                  |     |                | (optional) |          |
| Stylus Pro 5000    | N/A              | N/A | Yes (optional) | Yes        | Yes      |
| Stylus Pro 5500    | Not available    | Yes | Yes (optional) | Yes        | Yes      |
| Stylus Pro 7000    | Yes              | Yes | Yes (optional) | Yes        | Yes      |
| Stylus Pro 7500    | Yes              | Yes | Yes (optional) | Yes        | Yes      |
| Stylus Pro 9000    | N/A              | N/A | Yes (optional) | Yes        | Yes      |
| Stylus Pro 9500    | Yes              | N/A | Yes (optional) | Yes        | Yes      |
| Stylus Pro 10000   | Not available    | Yes | Yes            | Yes        | Yes      |
| Stylus Pro 10000CF | Not available    | Yes | Yes            | Yes        | Yes      |

The appropriate Windows XP driver/Status Monitor 3 can be downloaded from Epson America's support website, at <a href="http://support.epson.com/filelibrary.html">http://support.epson.com/filelibrary.html</a>. During the download process, choose "Save this program to disk" option to save the files to your local hard disk drive. When you are ready to install your printer driver/ Status Monitor 3, **Power OFF** you printer and restart you computer. Run the self-extracting executable file from the saved location on your hard disk drive and follow the installation instruction on the screen for your specific connection type.

Note: The screen shots shown in this bulletin reflect the Stylus Pro 9500 printer, but the installation instruction are identical for all of the printer models listed above.

#### **Instructions for USB and Parallel Connection**

1. At the EPSON Printer Utility Setup screen highlight your printer then click OK. Next, you will see the progress bar followed by the Windows Logo verification screen. Click on *Continue Anyway* option to continue.

|                                                                    | Software Installation                                                                                                    |                                                                                                    |
|--------------------------------------------------------------------|----------------------------------------------------------------------------------------------------|----------------------------------------------------------------------------------------------------|
| Printer Model Printer Wodel EPSON EVALUATION: All Rights Reserved. | Software Installation<br>The software you are in<br>testing to verify its comp<br>this testing is important.<br>Continuing your inst<br>or destabilize the c<br>either immediately of<br>recommends that you<br>contact the software<br>passed Windows Lo | stalling has not passed Windows Logo<br>batibility with Windows XP. ( <u>Tell me why</u><br>)<br>tallation of this software may impair<br>priect operation of your system<br>or in the future. Microsoft strongly<br>pu stop this installation now and<br>e vendor for software that has<br>pgo testing. |
| OK Cancel                                                          |                                                                                                    | Continue Anyway                                                                                                    |

2. As instructed at following EPSON Printer Utility Setup screen Power ON your printer. Your printer will be detected automatically. Select Install the software automatically (Recommended) option then click NEXT to continue at the Found New Hardware Wizard screen.

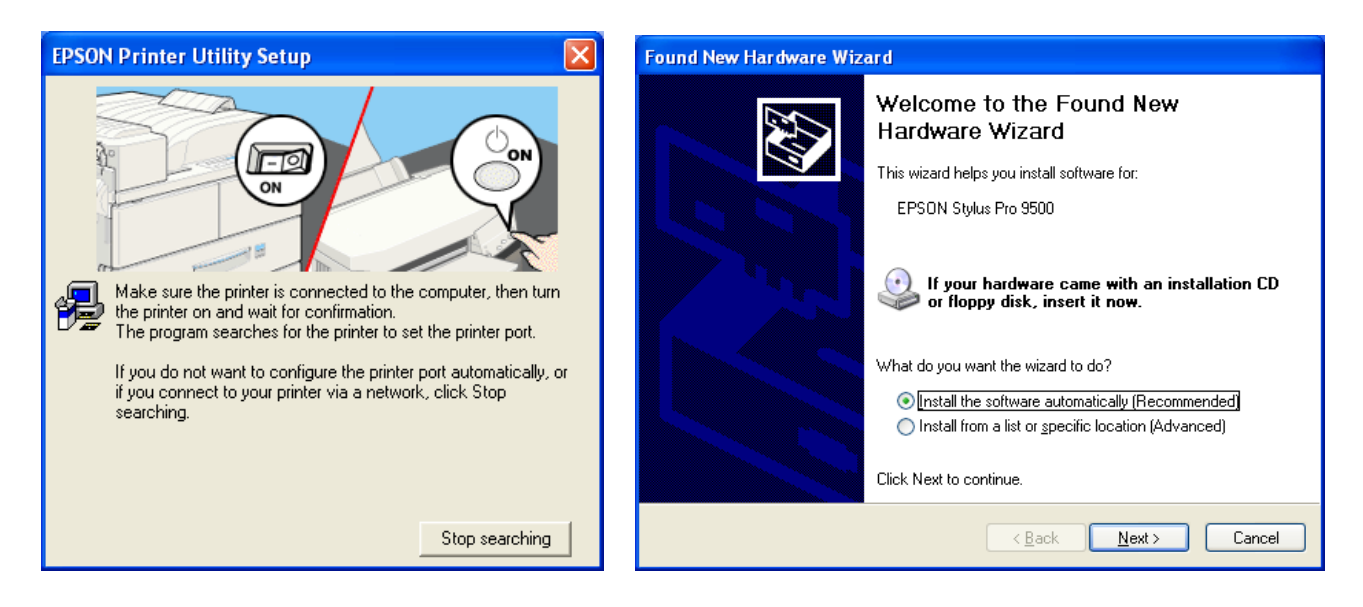

3. Your will be prompted with Windows Logo verification screen again, Click on *Continue Anyway* option to proceed to the next step. After the driver files have been copied to you local hard disk drive, click on Finish to compete the driver installation.

|                       |                                                                                                    | Found New Hardware Wizard |                                                                                                    |  |
|-----------------------|----------------------------------------------------------------------------------------------------|---------------------------|----------------------------------------------------------------------------------------------------|--|
| Hardware Installation |                                                                                                    |                           | Completing the Found New<br>Hardware Wizard<br>The wizard has finished installing the software for: |  |
| 1                     | The software you are installing for this hardware:<br>Printers<br>has not passed Windows Logo testing to verify its compatibility<br>with Windows XP. (Tell me why this testing is important.)<br>Continuing your installation of this software may impair<br>or destabilize the correct operation of your system<br>either immediately or in the future. Microsoft strongly<br>recommends that you stop this installation now and<br>contact the hardware vendor for software that has<br>passed Windows Logo testing. |                           | EPSON Stylus Pro 9500                                                                               |  |
|                       |                                                                                                    |                           | Click Finish to close the wizard.                                                                   |  |
|                       | Continue Anyway STOP Installation                                                                                                    |                           | < <u>B</u> ack <b>Finish</b> Cancel                                                                 |  |

4. To install Epson Status Monitor 3 follow the instructions under section heading <u>Installation Procedure for Epson Status</u> <u>Monitor 3</u>.

#### **Instructions for IEEE 1394 Connection**

1. At the EPSON Printer Utility Setup screen highlight your printer then click OK. Next, you will see the progress bar followed by the Windows Logo verification screen. Click on *Continue Anyway* option to continue.

|                                                                                   | Software Installation |   |                                                                                                    |
|-----------------------------------------------------------------------------------|-----------------------|---|----------------------------------------------------------------------------------------------------|
| 📲 EPSON Printer Utility Setup                                                     |                       | ⚠ | The software you are installing has not passed Windows Logo<br>testing to verify its compatibility with Windows XP. ( <u>Tell me why</u><br><u>this testing is important.</u> )                                                                                                    |
| Printer Model                                                                     |                       |   | Continuing your installation of this software may impair<br>or destabilize the correct operation of your system<br>either immediately or in the future. Microsoft strongly<br>recommends that you stop this installation now and<br>contact the software vendor for software that has<br>passed Windows Logo testing. |
| Version 5.50E<br>Copyright (C) 2001 SEIKO EPSON CORPORATION. All Rights Reserved. |                       |   |                                                                                                    |
| OK Cancel                                                                         |                       |   | Continue Anyway                                                                                                    |

 As instructed at the following EPSON Printer Utility Setup screen Power ON your printer. The IEEE 1394 card will be detected automatically. At the Found New Hardware Wizard screen click on Install from a list or specific location (Advanced) option then click on Next to start the installation of the IEEE 1394 device driver.

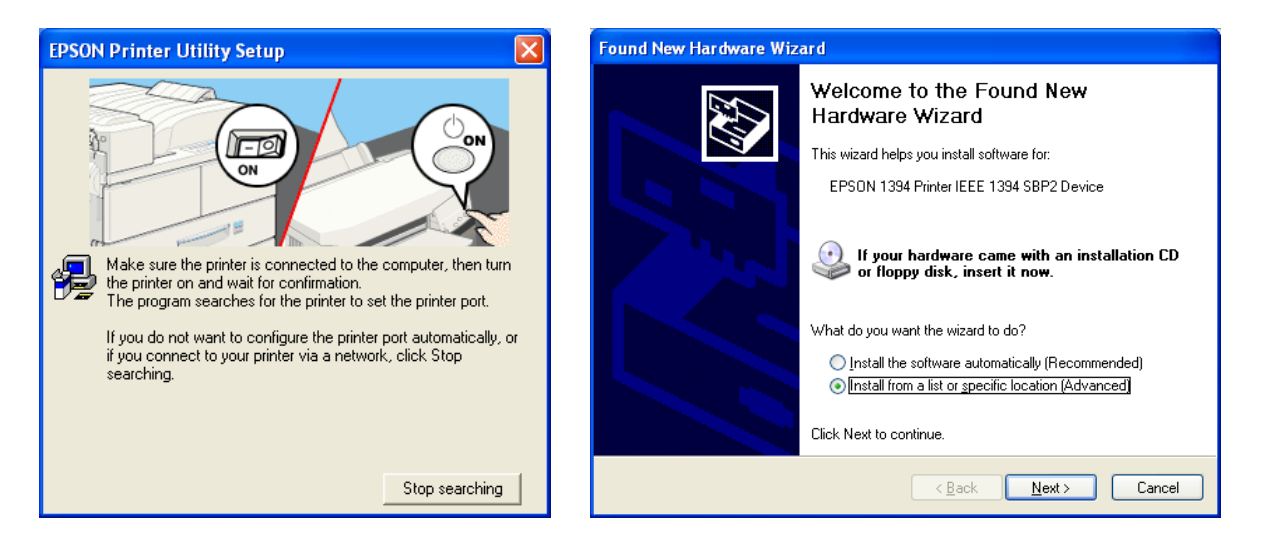

3. On the screen shown below, uncheck Search removable media, click on Browse and navigate to the location of the extracted driver files (usually under C:\Epson\) and point to the WIN2000 folder. Select the folder then click on Next to continue and finish the IEEE 1394 driver installation.

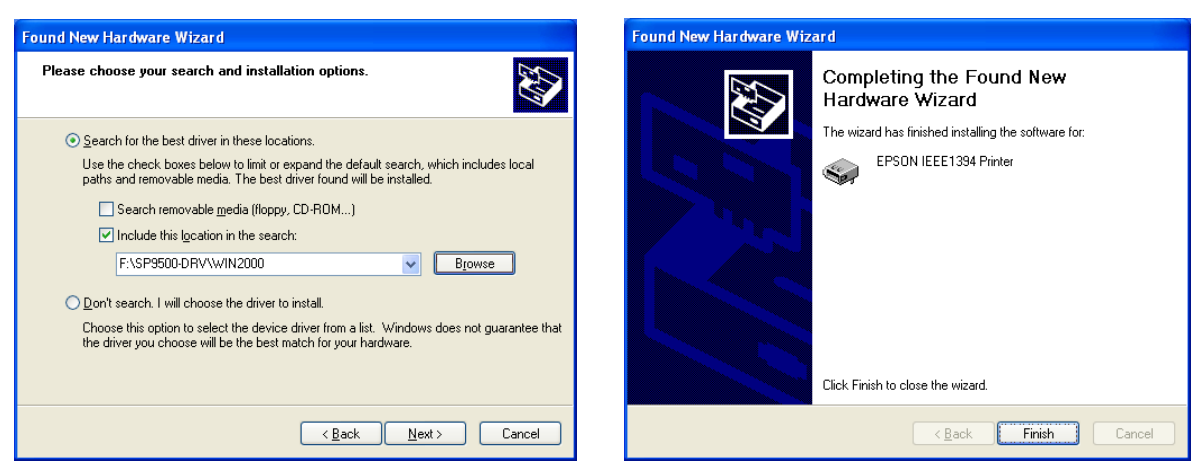

5. The following Found New Hardware Wizard screen for IEEE 1394 status will be displayed. Select Install the software automatically (Recommended) option selected and click on Next to continue. After the driver files have been copied to you local hard disk drive, click on Finish to complete the driver installation.

| Found New Hardware Wiz | ard                                                                                                    | Found New Hardware Wiz | ard                                                  |
|------------------------|----------------------------------------------------------------------------------------------------|------------------------|------------------------------------------------------|
|                        | Welcome to the Found New<br>Hardware Wizard                                                                                       |                        | Completing the Found New<br>Hardware Wizard          |
|                        | This wizard helps you install software for:                                                                                       |                        | The wizard has finished installing the software for: |
| 60                     | EPSON IEEE1394 Printer(Status)                                                                                                    | 4954                   | EPSON IEEE1394 Printer(Status)                       |
|                        | If your hardware came with an installation CD or floppy disk, insert it now.                                                      |                        |                                                      |
|                        | What do you want the wizard to do?                                                                                                |                        |                                                      |
|                        | <ul> <li>Install the software automatically [Recommended]</li> <li>Install from a list or specific location (Advanced)</li> </ul> |                        |                                                      |
|                        | Click Next to continue.                                                                                                    |                        | Click Finish to close the wizard.                    |
|                        | < <u>B</u> ack <u>N</u> ext > Cancel                                                                                              |                        | < <u>B</u> ack <b>Finish</b> Cancel                  |

6. After the IEEE 1394 driver installation is completed on the following Found New Hardware Wizard screen select, Install the software automatically (Recommended) option then click on Next to start the printer driver installation. Next, you will see the progress bar followed by the Windows Logo verification screen. Click on *Continue Anyway* option to continue.

| Found New Hardware Wizard |                                                                                                    | Har dv   | Hardware Installation                                                                                                    |  |  |
|---------------------------|----------------------------------------------------------------------------------------------------|----------|----------------------------------------------------------------------------------------------------|--|--|
|                           | Welcome to the Found New Hardware Wizard         This wizard helps you install software for:         EPSON Stylus Pro 9500         If your hardware came with an installation CD or floppy disk, inset it now.         What do you want the wizard to do?         Install the software automatically (Recommended)         Install from a fist or specific location (Advanced)         Click Next to continue. | <u>_</u> | The software you are installing for this hardware:<br>Printers<br>has not passed Windows Logo testing to verify its compatibility<br>with Windows XP. (Tell me why this testing is important.)<br>Continuing your installation of this software may impair<br>or destabilize the correct operation of your system<br>either immediately or in the future. Microsoft strongly<br>recommends that you stop this installation now and<br>contact the hardware vendor for software that has<br>passed Windows Logo testing. |  |  |
|                           | < Back Next > Cancel                                                                                                    |          | Continue Anyway                                                                                                    |  |  |

7. After the driver files have been copied to you local hard disk drive, click on Finish to compete the driver installation.

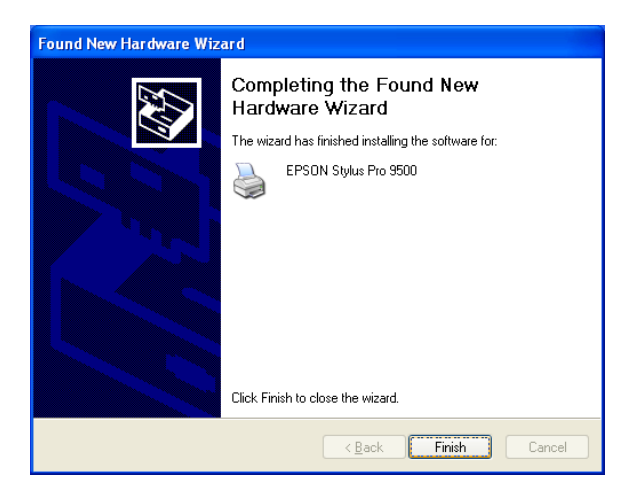

8. To install Epson Status Monitor 3 follow the instructions under section heading <u>Installation Procedure for Epson Status</u> <u>Monitor 3</u>.

#### **Instructions for Ethernet Connection**

1. At the EPSON Printer Utility Setup screen highlight your printer then click OK. Next, you will see the progress bar followed by the Windows Logo verification screen. Click on *Continue Anyway* option to continue.

|                                                                                   | Software Installation |   |                                                                                                    |
|-----------------------------------------------------------------------------------|-----------------------|---|----------------------------------------------------------------------------------------------------|
| EPSON Printer Utility Setup                                                       | 4                     | 1 | The software you are installing has not passed Windows Logo<br>testing to verify its compatibility with Windows XP. ( <u>Tell me why</u><br><u>this testing is important.</u> )<br><b>Continuing your installation of this software may impair</b>        |
| Printer Model                                                                     |                       |   | or destabilize the correct operation of your system<br>either immediately or in the future. Microsoft strongly<br>recommends that you stop this installation now and<br>contact the software vendor for software that has<br>passed Windows Logo testing. |
| Version 5.50E<br>Copyright (C) 2001 SEIKO EPSON CORPORATION. All Rights Reserved. |                       |   |                                                                                                    |
| OK Cancel                                                                         |                       |   | Continue Anyway                                                                                                    |

2. At this point DO NOT POWER On your printer and at the EPSON Printer Utility Setup screen click on Stop searching button to continue with the installation. Next, you will see the progress bar followed by the Windows Logo verification screen. Select *Continue Anyway* option.

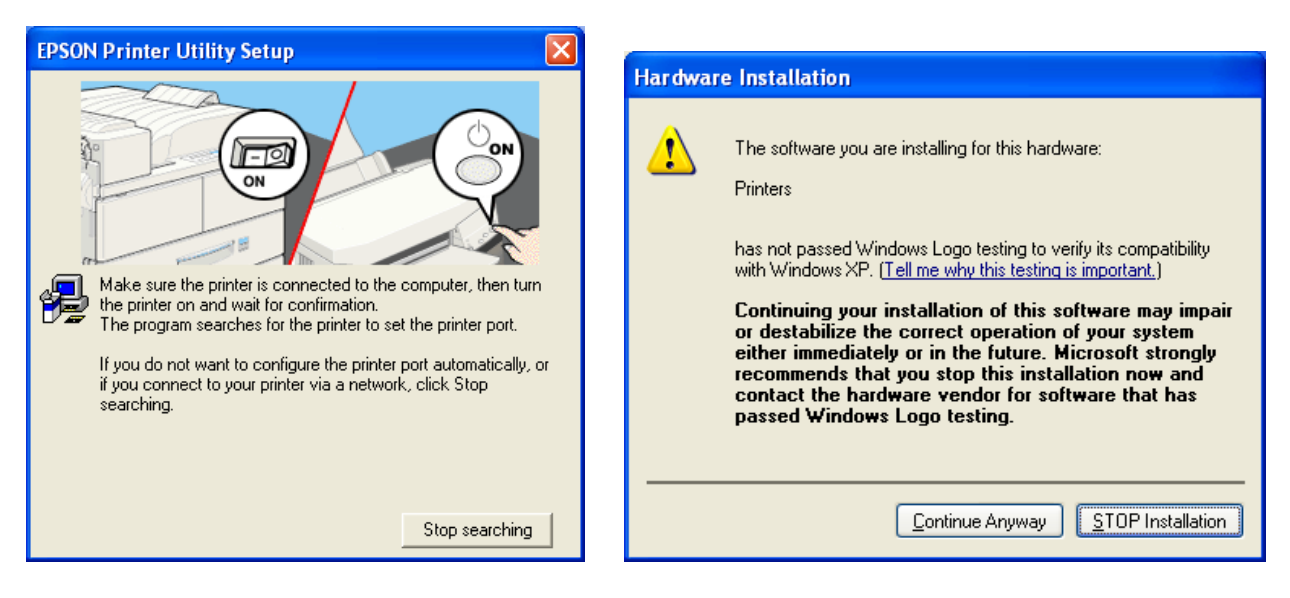

3. On the next screen your will be notified that the printer has been set to LPT1, click on OK to finish the driver installation.

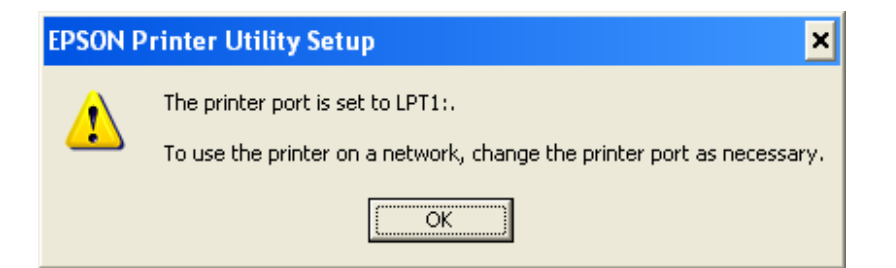

4. **Power ON** your printer next, then you will need to redirect the port to the Type B Ethernet card's IP address. Click on the Start button, then Control Panel followed by Printers and Other Hardware then go to Printers and Faxes. Right click on the printer icon and choose Properties from the pop-up menu.

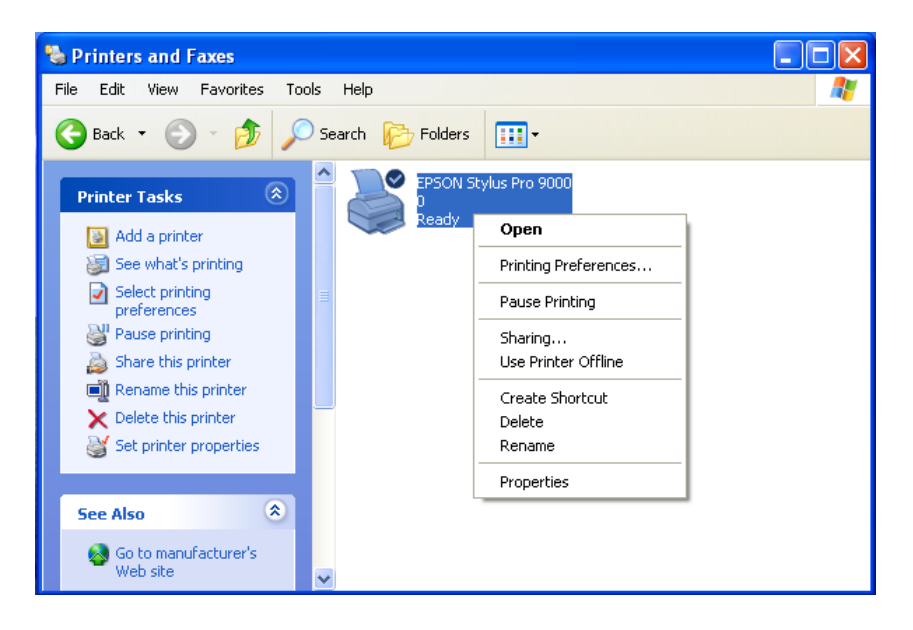

5. At the printer properties screen, click on Ports and then on the Add Port... button. On the Printer Ports screen, highlight Standard TCP/IP Port and click on New Port.

| 👹 EPSON Stylus Pro 9000 Properties 🛛 🔹 🔀                                                                                                    |                                                                                                    |
|----------------------------------------------------------------------------------------------------|----------------------------------------------------------------------------------------------------|
| Color Management     Version Information       General     Sharing       Ports     Advanced       EPSON Stylus Pro 9000                                                                                                    |                                                                                                    |
| Print to the following port(s). Documents will print to the first free checked port.           Port         Description         Printer           Image: Printer Port         Image: Printer Port         Image: Printer Port           Image: Printer Port         Image: Printer Port         Image: Printer Port           Image: Printer Port         Image: Printer Port         Image: Port           Image: Port Port         Image: Port         Image: Port           Image: Port Port         Image: Port         Image: Port           Image: Port Port         Image: Port         Image: Port           Image: Port Port         Image: Port         Image: Port           Image: Port Port         Image: Port         Image: Port |                                                                                                    |
| COM4: Serial Port                                                                                                    | Printer Ports       ? ×         Available port types:       Local Port         Standard TCP/IP Port       Standard TCP/IP Port         New Port Type       New Port         Cancel       Cancel |

6. At the Add Standard TCP/IP Printer Port Wizard, screen click on Next. Then on the next screen type the Type B Ethernet card's IP address. Check with your System Administrator for the correct IP address assigned to the Epson Type B Ethernet card on your network.

| Add Standard TCP/IP Printer Port Wizard |                                                                                                    |  | Add Standard TCP/IP Printer P                     | Port Wizard 🛛 🔀                                |
|-----------------------------------------|----------------------------------------------------------------------------------------------------|--|---------------------------------------------------|------------------------------------------------|
|                                         | Welcome to the Add Standard<br>TCP/IP Printer Port Wizard                                                     |  | Add Port<br>For which device do you want t        | to add a port?                                 |
|                                         | You use this wizard to add a port for a network printer.                                                      |  | Enter the Printer Name or IP ad                   | dress, and a port name for the desired device. |
|                                         | Before continuing be sure that:<br>1. The device is turned on.<br>2. The network is connected and configured. |  | Printer Name or IP ≙ddress:<br><u>P</u> ort Name: | 169.63.255.242<br>IP_169.63.255.242            |
|                                         | To continue, click Next.                                                                                      |  |                                                   |                                                |
|                                         | < Back Next > Cancel                                                                                          |  |                                                   | < <u>₿</u> ack <u>N</u> ext > Cancel           |

7. If Windows identifies the Epson card automatically, click Finish at the Completing the Add Standard TCP/IP Printer Port Wizard. If your card is not identifies as an Epson network card automatically, click on Custom and then Settings. On the next screen select LPR, type PASSTHRU as the Queue Name, check SNMP Status Enabled and click OK. Click Next on the Add Standard TCP/IP Printer Port Wizard screen to continue with the installation, and then click Finish on the next screen. Click Close at the Printer Ports screen.

|                                                                                                    | Configure Standard TCP/IP P         | Port Monitor 🛛 💽  |
|----------------------------------------------------------------------------------------------------|-------------------------------------|-------------------|
|                                                                                                    | Port Settings                       |                   |
|                                                                                                    | Port Name:                          | IP_169.63.255.242 |
|                                                                                                    | Printer Name or IP <u>A</u> ddress: | 169.63.255.242    |
|                                                                                                    | Protocol                            |                   |
| Wizard 🛛                                                                                                    | <u>○ B</u> aw                       | ⊙ <u>L</u> PR     |
| equired<br>lifed.                                                                                                    | Raw Settings<br>Port Number: 9100   |                   |
| the network. Be sure that:<br>ed.<br>:onfigured.<br>vious page is correct.                                                                                          | LPR Settings<br>Queue Name: PASS    | THRU              |
| address is not correct, click Back to return to the previous page. Then correct<br>I perform another search on the network. If you are sure the address is correct, | SNMP Status Enabled                 |                   |
| w.                                                                                                    | <u>C</u> ommunity Name: public      | ;                 |
| i 💌                                                                                                    | SNMP <u>D</u> evice Index: 1        |                   |
| < <u>B</u> ack <u>N</u> ext > Cancel                                                                                                    |                                     | OK Cancel         |

| ? 🔀            |
|----------------|
|                |
|                |
|                |
|                |
|                |
| New Port Close |
|                |

8. On the next screen click on Apply and then on Close to finish the installation. Your printer driver installation has been completed and the printer is ready to print.

| 💐 EPSON Stylus Pro 9000 Properties 🛛 🕐 🔀                                                                                                    |                                                                                                    |                                               |                         |  |  |  |
|----------------------------------------------------------------------------------------------------|----------------------------------------------------------------------------------------------------|-----------------------------------------------|-------------------------|--|--|--|
| Cold<br>General                                                                                                    | r Management<br>Sharing<br>PSON Stylus Pro 9000<br>pllowing port(s). Documer                                                                                           | Version<br>Ports<br>nts will print to the fir | Information<br>Advanced |  |  |  |
| Port           □ COM1:           □ COM2:           □ COM3:           □ COM4:           □ FILE:           ☑ IP_1           Add P           ✓ Enable bit           □ Enable pr | Description<br>Serial Port<br>Serial Port<br>Serial Port<br>Serial Port<br>Print to File<br>Standard TCP/IP Port<br>ort Delete<br>directional support<br>inter pooling | Printer                                       | onfigure Port           |  |  |  |
|                                                                                                    | Cic                                                                                                    | ose Canc                                      | el <u>A</u> pply        |  |  |  |

9. To install Epson Status Monitor 3 follow the instructions under section heading <u>Installation Procedure for Epson Status</u> <u>Monitor 3</u>.

#### Installation procedure for Epson Status Monitor 3

1. At the EPSON Status Monitor 3 setup screen highlight your printer then click OK. Next, you will see the progress bar followed by a window indicating that EPSON Status Monitor 3 is complete.

| 😼 EPSON Status Monitor 3 Setup 🗙                                                                 |                                           |
|--------------------------------------------------------------------------------------------------|-------------------------------------------|
| EPSON Status Monitor 3                                                                           |                                           |
| EPSON<br>Stylus Pro<br>9500                                                                      | EPSON Status Monitor 3 Setup              |
| The EPSON Status Monitor 3 utility checks the printer status and displays the printing progress. | EPSON Status Monitor 3 Setup is complete. |
| OK Cancel                                                                                        | ОК                                        |

## **EPSON** PRODUCT SUPPORT BULLETIN

Date: 09/06/2001 PSB No.: PSB.2001.09.002 Reference: N/A Originator: RR Authorization: Affected Product(s): Stylus Pro 7000 Series, 9000 Series and 10000 Series Large Format Printers Subject: Printer Connectivity Issue due to Incorrect Model Name Selection – Printer Reports Off-Line

#### **Issue Description:**

- MAC Connection: When connecting a Stylus Pro 7000 Series, 9000 Series or 10000 Series to an Apple Macintosh via USB, Ethernet or FireWire, the Macintosh's System Profiler sees the connection, but when going into the Chooser the connection does not show up when the appropriate printer driver is selected.
- PC Connection: When connecting a Stylus Pro 7000 Series, 9000 Series or 10000 Series to a Windows PC via USB, Ethernet or FireWire and while attempting to print, an error message ("Printer Off-Line" or "Communication Error" on PC side) or ("Command Error" or "0002000B" on the LCD display of the printer) occurs.

#### Solution:

After verifying that all connections and port settings are good (on System and Printer) and that the printer is on-line, check that the model name of the printer is set correctly. To do this, follow these steps:

- 1. Shut printer off. Open the front cover.
- 2. While holding down the [SelecType] + [Paper Feed +] buttons, power the unit on.
- 3. The LCD display will then show the printer model name (it will show US and International model names). The following are the names that will show for each model type. The model name should match the driver selection.

| SP7000 Series Names:         | SP9000 Series Names:         | SP10000 Series Names:         |
|------------------------------|------------------------------|-------------------------------|
| Stylus Pro 7000 (US name)    | Stylus Pro 9000 (US name)    | Stylus Pro 10000 (US name)    |
| Stylus Pro 7500 (US name)    | Stylus Pro 9500 (US name)    | Stylus Pro 10000CF (US name)  |
| PM-7000 (International name) | PM-9000 (International name) | PM-10000 (International name) |
| MC-7000 (International name) | MC-9000 (International name) | MC-10000 (International name) |

- 4. If the incorrect model name selection appears, shut the unit off and repeat step 3 until the correct model name shows.
- 5. Once the proper name shows up, power the unit off, wait 15 seconds, close the front cover and power the unit back on.
- 6. Once the printer is in a ready state, make the appropriate driver selection on your computer system. At this point the printer connection should work.

## **EPSON** PRODUCT SUPPORT BULLETIN

| Date:       | 05/29/01                                          | Originator:    | LHD/DA |
|-------------|---------------------------------------------------|----------------|--------|
| PSB #:      | PSB.2001.08.006                                   | Authorization: | Sf     |
| Reference:  | TE00-117 Rev.C                                    | Total Pages:   | 2      |
| Product(s): | Stylus Pro 9000 / 7000, Stylus COLOR 900,         | _              |        |
|             | Expression 1640XL / 836XL / 1600, Stylus RIP      |                |        |
| Subject:    | Incompatibility with FireWire 2.1 File and OS 9.0 | .1 or Later    |        |

This bulletin was created to inform you of an incompatibility with the FireWire 2.1 extensions and Mac OS 9.0.1 or later.

#### Problem:

 When the FireWire extensions (FireWire Enabler ver. 2.1 and FireWire Support ver. 2.1) are installed in a PowerPC based Mac (PCI-Bus model) without built in FireWire support running OS 9.0.1 or later, the following system error occurs after restarting the system:

> Sorry, a system error occurred. Illegal instruction To temporarily turn off extensions, restart and hold down the shift key

#### Effected Products:

Ink-Jet Printers:

| Model Name                     | Driver Version     |  |
|--------------------------------|--------------------|--|
| Stylus Pro 9000                | Rev. 6.3aE         |  |
| Stylus Pro 7000                | Rev. 6.3aE         |  |
| Stylus Color 900               | Rev. 6.3aE         |  |
| Epson Stylus Driver Updater *1 | Rev. 1.0aE / 1.1aE |  |

Scanner:

| Model Name        | Driver Version |
|-------------------|----------------|
| Expression 1640XL | Rev. 1.7aE     |
| Expression 836XL  | Rev. 1.7aE     |
| Expression 1600   | Rev. 1.7aE     |

#### Stylus RIP:

| Model Name       | Driver Version |  |
|------------------|----------------|--|
| Stylus RIP       | Vol. 1.4       |  |
| Action Required: |                |  |

#### Page 1 of 2

#### Please follow the procedure below in order to delete the FireWire files from the system:

- 1. Insert the Mac OS bootable CD in your CD ROM drive
- 2. Reboot the system while holding down the C key on the Keyboard
- 3. After the system is rebooted trash the FireWire Enabler and the FireWire Support files from the Extensions Folder
- 4. Restart the system normally

## <u>NOTE</u>:

The FireWire CD will contain the updated version of the extensions listed above by the end of July 2000.

## **EPSON** PRODUCT SUPPORT BULLETIN

Date: 7/26/2001 PSB No.: PSB.2001.08.003 Reference: TE01-045 Rev. A Originator: JD, RR, TC & MS Authorization: Affected Product(s): EPSON Pro Graphic Printers Subject: Compatibility Chart for Macintosh OS X Classic

This bulletin provides information on compatibility for EPSON's Pro Graphic printers running in Macintosh OS X Classic mode. Mac OS X provides the Classic environment mode for Mac OS 9 compatible applications and device drivers. Classic mode will require Mac OS 9.1 system software. To setup Classic mode follow the steps below:

- 1. First install or upgrade your Macintosh system to OS 9.1 before installing OS X (for details refer to Apple's OS X documentation).
- To start in Classic mode, click the *Classic* icon in System Preferences. To find *System Preferences* go to the *Apple Menu* or click on the icon in the *Dock* bar on the desktop. Classic mode can also be set up to start automatically during the log in process. (Refer to your Apple documentation for installation and operation of Macintosh OS X Classic and 9.1).
- 3. To run a Classic application, just double-click on it or a document created with the application.

## A) The following Epson models are supported in OS X Classic mode when using the connector type(s) described in the chart below.

| Model                    | Driver Version | Connector Type   |
|--------------------------|----------------|------------------|
| Stylus Color 3000        | 5.69E          | Ethernet I/F     |
| Stylus Pro 5000          | 5.69E          | Ethernet I/F     |
| Stylus Pro 5500          | 6.61E          | USB/Ethernet I/F |
| Stylus Pro 7000          | 6.63E          | USB/Ethernet I/F |
| Stylus Pro 7500          | 6.73E          | USB/Ethernet I/F |
| Stylus Pro 9000          | 6.30E          | Ethernet I/F     |
| Stylus Pro 9500          | 6.73E          | Ethernet I/F     |
| Stylus Pro 10000/10000CF | 6.63E          | USB/Ethernet I/F |

#### Note:

- 1. MAC OS X Classic mode supports USB-native and network-capable devices. Classic mode does not support MAC Serial, SCSI or FireWire connected devices.
- 2. Printers using a Fiery Rip Station for PostScript printing are not yet supported at this time.
- 3. Printers using Stylus Rip with Adobe PostScript drivers are not yet supported at this time.

#### B) The following models are not supported in OS X Classic when using the connector type(s) described in the chart below.

| Model                    | Connector Type                                       |  |
|--------------------------|------------------------------------------------------|--|
| Stylus Color 3000        | Serial/Parallel-to-USB adapter/FireWire (IEEE 1394)  |  |
| Stylus Pro 5000          | Serial/ Parallel-to-USB adapter/FireWire (IEEE 1394) |  |
| Stylus Pro 5500          | FireWire (IEEE 1394)                                 |  |
| Stylus Pro 7000          | FireWire (IEEE-1394)                                 |  |
| Stylus Pro 7500          | FireWire (IEEE-1394)                                 |  |
| Stylus Pro 9000          | Serial/Parallel-to-USB adapter/FireWire (IEEE 1394)  |  |
| Stylus Pro 9500          | Serial/Parallel-to-USB adapter/FireWire (IEEE 1394)  |  |
| Stylus Pro 10000/10000CF | FireWire (IEEE-1394)                                 |  |

## EPSON PRODUCT SUPPORT BULLETIN

#### Date: 6/26/01 PSB No.: PSB 2001.06.004 Reference: N/A Originator: TC/RR Authorization: Affected Product(s): SC3000, SP5000, SP5500, SP7000, SP7500, SP9000, SP9500, SP10000 DYE, and SP10000 ARC Subject: Current Driver Location for C823722 EPSON IEEE 1394 (FireWire) Type B Interface Card for Windows 2000/Me/Macintosh Operating Systems

This bulletin provides information on where to find the most current driver for the EPSON C823722 - IEEE 1394 (FireWire) Type B Interface Card for the following EPSON Professional Graphics Inkjet Printers with appropriate Operating Systems: SC3000, SP5000, SP5000, SP7000, SP7500, SP9000, SP90000, SP9000, SP90

- 1. Windows Requirements: The EPSON C823722 IEEE 1394 (FireWire) Type B Interface Card only supports factory preinstalled full versions of Windows 2000 and Windows Me Operating Systems
- 2. Macintosh Requirements: The IEEE 1394 (FireWire) drivers for the Apple Macintosh Operating System (OS 8.6 with FireWire Update 2.1 or later required) are all ready built into the EPSON printer driver, and require no other driver files.

The driver CD that comes in the box with the EPSON C823722 - IEEE 1394 (FireWire) Type B Interface Card may contain older drivers than what is available on the CD that came with your EPSON Printer or from EPSON Internet Support Web Site. Prior to installing your printer, please refer to the **IEEE 1394 Reference Table** below for the location of the latest drivers for your specific EPSON printer and operating system. If the driver your need is listed as "Update on the Web" the most current driver can be found on the EPSON Internet Support Web Site at: <u>http://support.epson.com/filelibrary.html</u>

| Printer Models:          | Windows 2000                     | Windows Me                                         |  |
|--------------------------|----------------------------------|----------------------------------------------------|--|
| EPSON Stylus COLOR 3000  | Update on the Web                | Update on the Web                                  |  |
| EPSON Stylus PRO 5000    | Update on the Web                | Update on the Web                                  |  |
| EPSON Stylus PRO 5500    | Driver that came<br>with printer | Driver that came<br>with printer                   |  |
| EPSON Stylus PRO 7000    | Update on the Web                | Driver on CD-ROM<br>that came with<br>C823722 card |  |
| EPSON Stylus PRO 7500    | Update on the Web                | Driver on CD-ROM<br>that came with<br>C823722 card |  |
| EPSON Stylus PRO 9000    | Update on the Web                | Driver on CD-ROM<br>that came with<br>C823722 card |  |
| EPSON Stylus PRO 9500    | Update on the Web                | Driver on CD-ROM<br>that came with<br>C823722 card |  |
| EPSON Stylus PRO 10000   | Driver that came<br>with printer | Driver that came<br>with printer                   |  |
| EPSON Stylus PRO 10000CF | Driver that came<br>with printer | Driver that came<br>with printer                   |  |

#### IEEE 1394 Reference Table: